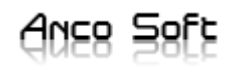

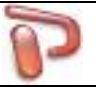

# **Anco Soft**

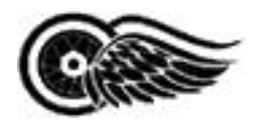

## ProLab

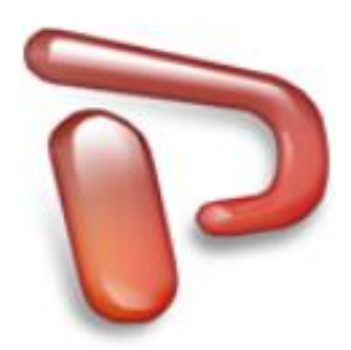

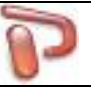

### INDICE

- 1 4 Informazioni generali
- 2 4 <u>Informazioni tecniche</u> Sistemi operativi supportati Requisiti minimi
- **3** 5 <u>Schede</u> Ricerca Schede Allegati Funzioni Sync

#### 4 10 <u>Anagrafica Clienti e Fornitori</u>

Creazione, modifica e cancellazione Il campo Codice Il campo Denominazione Rapporti commerciali Listino Pagamento Coordinate Bancarie Gestione di più Indirizzi – Destinazioni Utilizzo degli indirizzi Stampa scheda anagrafica Stampa elenco anagrafiche Documenti allegati all'anagrafica Documenti collegati all'anagrafica Scadenzario pagamenti collegati all'anagrafica Sospesi Fattura elettronica

#### **5** 16 <u>Articoli</u>

Creazione, modifica e cancellazione Codice del prodotto Movimenti magazzino Stampa scheda prodotto Stampa elenco prodotti Distinta base articoli assemblati Modifica selezionati Aggiornamento listini Listini calcolati Prezzi ivati

#### 6 22 <u>Documenti</u>

Creare un nuovo documento Intestatario Tipologia dei documenti Caratteristiche di un documento Inclusione / Generazione documenti Interpretare gli importi Tabelle usate nel documento Pagamento Trasporto Destinazione Note

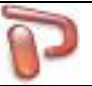

| 7  | 28 | <u>Magazzino</u><br>Modifica movimento di magazzino<br>Carico e scarico magazzino<br>Rettifica giacenza di magazzino |
|----|----|----------------------------------------------------------------------------------------------------|
| 8  | 31 | <u>Pagamenti</u><br>Modifica pagamento                                                                               |
| 9  | 32 | <u>Calendario</u><br>Scadenze<br>Compleanni                                                                          |
| 10 | 33 | <u>Analisi</u><br>Visualizzare l'analisi<br>Utilizzo dei grafici<br>Analisi dei flussi                               |
| 11 | 35 | <u>Tabelle</u><br>Categorie articoli<br>Categorie IVA<br>Tipi di pagamento<br>Unità di misura                        |
| 12 | 40 | <u>Esportazioni</u>                                                                                                  |
| 13 | 40 | <u>Backup – Ripristino</u>                                                                                           |
| 14 | 41 | <u>Opzioni</u>                                                                                                    |
| 15 | 46 | <u>Comunicazioni - SMS</u><br>Configurazione<br>Web panel                                                            |
| 16 | 48 | <u>Generatore di Report</u>                                                                                          |
|    |    |                                                                                                    |

- **17** 53 <u>Archivi Multiazienda</u>
- 18 54 Controllo Accessi e Privilegi Utenti

### auce Sete

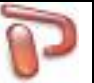

### 1 Informazioni generali

ProLab è un software pensato per piccole aziende, negozianti, artigiani, liberi professionisti, agenti di commercio e studi professionali. È un programma completo e pratico per la gestione delle vendite, degli acquisti, dei pagamenti, dei preventivi e del magazzino, senza dover incorrere nelle complessità e nei costi tipici di un programma di contabilità.

### 2 Informazioni tecniche

#### Sistemi operativi supportati

ProLab funziona con i seguenti sistemi operativi

- Microsoft Windows Server 2003
- Microsoft Windows Vista
- Microsoft Windows 7
- Microsoft Windows 8
- Microsoft Windows 10

#### Requisiti minimi

Memoria principale: 512 MB

Si consiglia l'installazione dei driver certificati WHQL più recenti. WHQL è l'acronimo di Windows Hardware Quality Labs e indica che il driver di periferica certificato da Microsoft® è compatibile con Microsoft® Windows® e il relativo hardware.

### Auce Sete

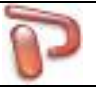

### 3 Schede

| -                                                                            |                                                                                                    |                            |  |  |  |  |  |  |
|------------------------------------------------------------------------------|----------------------------------------------------------------------------------------------------|----------------------------|--|--|--|--|--|--|
| P ProLab                                                                     |                                                                                                    |                            |  |  |  |  |  |  |
| <u>File Strumenti Magazzino P</u> agamenti P <u>r</u> omo <u>C</u>           | <u>File S</u> trumenti M <u>a</u> gazzino <u>P</u> agamenti P <u>r</u> omo <u>C</u> omunicazioni <u>?</u> |                            |  |  |  |  |  |  |
| 📂 schede 🔩 clienti 🏤 fornitori 🝣 articoli 🗋 documenti 🗟 calendario 🕼 Analisi |                                                                                                    |                            |  |  |  |  |  |  |
| ▼ ID Cliente Prodotto Marca Mod D Ri 4                                       | 5 Data Cliente 1 doc. sospesi                                                                             | ri ricerca 🛛 🚺             |  |  |  |  |  |  |
| 2 03 ROSSI M/PC HP 0//10//1                                                  | CONTINUE ROSSI MARIO                                                                                      | riparazione                |  |  |  |  |  |  |
| 05 MAROZZI Radio samsu 1//01//0:                                             | Prodotto Marca                                                                                            | tesa conferma prev.        |  |  |  |  |  |  |
| 04 BIANCHI PC 16/016/0                                                       | PC HP At                                                                                                  | tesa materiale             |  |  |  |  |  |  |
| 02 CIABATT( Stampant HP as425: 16/0 11/0!                                    | Modello Matricola 🔲 In                                                                                    | lavorazione                |  |  |  |  |  |  |
| 01 BIANCHI   PC PORT/ ASUS PR061 16/0 16/0                                   | Rij                                                                                                    | parato                     |  |  |  |  |  |  |
|                                                                              |                                                                                                    | onsegnato<br>on rinarabile |  |  |  |  |  |  |
|                                                                              |                                                                                                    | ottamato                   |  |  |  |  |  |  |
|                                                                              |                                                                                                    |                            |  |  |  |  |  |  |
|                                                                              | I/O Riparazione Comunicazioni Varie Intervento IT Telefonia Utente Salda                                  | ito                        |  |  |  |  |  |  |
| -                                                                            | Tipo riparazione Stato riparazione Garanzia                                                               | )                          |  |  |  |  |  |  |
|                                                                              | 💿 Interna 🔘 Esterna 🔘 Garanzia 🔘 Ingresso Scadenza                                                        |                            |  |  |  |  |  |  |
|                                                                              | O Attesa conferma prev.                                                                                   | mento emesso               |  |  |  |  |  |  |
|                                                                              | O Attesa materiale                                                                                        |                            |  |  |  |  |  |  |
|                                                                              | DA CONSEGNARE DOPO IL 20/05                                                                               | ,                          |  |  |  |  |  |  |
|                                                                              | Riparato     notifica                                                                                     | 75                         |  |  |  |  |  |  |
|                                                                              | Consegnato                                                                                                | ų                          |  |  |  |  |  |  |
|                                                                              | © Non riparabile                                                                                          |                            |  |  |  |  |  |  |
|                                                                              | © Rottamato                                                                                               |                            |  |  |  |  |  |  |
| · · · · · · · · · · · · · · · · · · ·                                        |                                                                                                    |                            |  |  |  |  |  |  |
| Codice Descrizione Q.tà U.M.                                                 | Prezzo Sconto % Iva Importo 📝 Termine ricons. Riconsegna                                                  |                            |  |  |  |  |  |  |
| FORMATTAZIONE 1                                                              | 50,00 22 50,00 2 07/11/2019 🐨 07/11/2019                                                                  |                            |  |  |  |  |  |  |
| 251365 SCHEDA MADRE GIG 1 PZ                                                 | 55,00 22 55,00 Preventivo 30,00                                                                           |                            |  |  |  |  |  |  |
|                                                                              | Imponibile 105,00                                                                                         | Scadenze                   |  |  |  |  |  |  |
|                                                                              | Saldato Iva 23,10                                                                                         | Filtri ricerca             |  |  |  |  |  |  |
|                                                                              | ○ Si                                                                                                    | *                          |  |  |  |  |  |  |
| 🗋 Nuovo 🛛 🚽 Salva 🔑 Cerca 🗙 Elimina                                          | 🔻 🍓 Stampa 🔻 🛅 Duplica 🛛 Allegati 🛛 🗣 Sync 🔻                                                              |                            |  |  |  |  |  |  |
| ProLab 5.0                                                                   | Anco Soft ManTech                                                                                         |                            |  |  |  |  |  |  |

Nella sezione schede è possibile registrare e consultare le schede intervento relative alle riparazioni eseguite. Sulla parte sinistra della schermata è presente la lista completa della riparazioni effettuate.

Per richiamare la seguente lista basta fare click sul tasto di lato <sup>5</sup> (il numero di lato sta ad indicare le schede salvate). Per inserire una nuova scheda basta premere il tasto **Nuovo** in basso e compilare tutti i campi necessari. Per il campo **Cliente** si può selezionare l'anagrafica direttamente dal menù a tendina che comprende tutta la lista dei clienti registrati precedentemente (sezione Clienti), oppure

facendo click sul tasto cerca 🎤 posto a lato verrà aperta la pagina di Ricerca Cliente

### Aues Salt

| P Ricerca Cliente                          |                 |          |           |              |        |
|--------------------------------------------|-----------------|----------|-----------|--------------|--------|
| Codice Opzioni Ricerca<br>Inizio del campo | Parte del campo | Cerca    |           |              |        |
| Cognome                                    |                 |          |           |              |        |
| Nome                                       |                 |          |           |              |        |
| Filtri Ricerca                             |                 |          |           |              |        |
| Partita Iva                                | Cod Fisc        | <b>b</b> |           |              |        |
| Comune                                     |                 |          |           |              |        |
| Cell 🔻                                     |                 |          |           |              | Nuovo  |
| ▼ Codice Cognome - Rag. Soc.               | Nome            | Comune   | Indirizzo | Cod. Fiscale | P. Iva |
|                                            |                 |          |           |              |        |
|                                            |                 |          |           |              |        |
|                                            |                 |          |           |              |        |
|                                            |                 |          |           |              |        |
|                                            |                 |          |           |              |        |
|                                            |                 |          |           |              |        |
|                                            |                 |          |           |              |        |
|                                            |                 |          |           |              |        |
|                                            |                 |          |           |              |        |
|                                            |                 |          |           |              |        |
|                                            |                 |          |           |              |        |
|                                            |                 |          |           |              |        |
|                                            |                 |          |           |              |        |
|                                            |                 |          |           |              |        |
| L                                          |                 |          |           |              |        |

dove sarà possibile ricercare un cliente inserendo uno o più criteri di ricerca.

Se sono presenti documenti sospesi per il cliente selezionato, questi verranno riportati sopra al cliente cliccando su tale voce visualizzeranno i documenti relativi. е si 10002 ID Cliente 3 doc. sospesi Ð CIABATTONI GIORGIO -

### auce Self

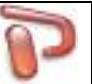

Si può passare a questo punto a compilare tutti gli altri campi sottostanti, quali:

- bene lasciato in riparazione
- marca
- modello
- matricola
- accessori
- difetti dichiarati

e appuntare il riscontro tecnico a lavoro eseguito.

Il box **Stato riparazione** permette di definire se il bene è:

- Ingresso: il bene è stato appena consegnato
- Riparato
- Attesa conferma preventivo
- Consegnato dopo la riparazione
- Attesa materiale: se si sta aspettando un pezzo di ricambio
- Non riparabile
- In lavorazione
- Rottamato

Nel box **Tipo riparazione** si può indicare se il bene può essere riparato internamente al laboratorio, se la lavorazione deve essere eseguita da ditta esterna oppure se il bene è sotto garanzia.

Altri campi della scheda sono:

- Note
- Varie: campi liberi definiti direttamente dall'utente nelle preferenze
- **Intervento**: tipologia e modalità dell'intervento effettuato
- IT: informazioni aggiuntive in ambito informatico
- Telefonia: informazioni aggiuntive per il settore telefonia

(le sezioni Intervento, IT, Telefonia possono essere attivate/disattivate nelle Opzioni)

Infine è possibile definire le date:

- **Termine consegna**: è la data in cui è prevista la riconsegna al cliente. All'approssimarsi della data prevista di riconsegna, sarà ricordata sulla parte superiore del riquadro **Scadenze**.
- **Riconsegna**: è la data di effettiva riconsegna al cliente. Le schede scadute non saldate saranno riportate sulla parte inferiore del riquadro **Scadenze**.

La sezione **Scadenze** notifica le schede di lavorazione in scadenza con il preavviso impostato nelle preferenze e quelle già scadute risultanti ancora aperte.

Compilati tutti i campi premere il tasto **Salva** per archiviare la scheda. Solo dopo aver salvato la scheda può essere compilato il Dettaglio intervento.

| Codice | Descrizione   | Q.tà | U.M. | Prezzo | Sconto % | Iva | Importo |    |
|--------|---------------|------|------|--------|----------|-----|---------|----|
|        | FORMATTAZIONE | 1    |      | 50,00  |          | 21  | 50,00   |    |
|        |               |      |      |        |          |     |         | Si |
|        |               |      |      |        |          |     |         | 0  |

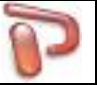

Cliccare sul pulsante e per creare un documento associato alla scheda di riparazione. La creazione di documenti sarà trattata più avanti.

### **Ricerca Schede**

La ricerca schede può essere effettuata in due modi:

Cliccando sul codice a barre posto in alto vicino al numero scheda è possibile ricercare direttamente le schede intervento inserendo il numero scheda e premendo invio. Tale operazione può essere eseguita anche con un lettore ottico di codici a barre.

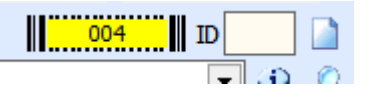

Tramite il tasto Cerca 🎤 posto in fondo alla pagina è possibile lanciare la pagina di ricerca Schede

| P Cerca Scheda         |                                       |                 |            |         |           |              |
|------------------------|---------------------------------------|-----------------|------------|---------|-----------|--------------|
| Cerca per 9            | Opzioni Ricerca<br>© Inizio del campo | campo 🖉 Cerca   |            |         |           |              |
| Cliente 🍤<br>- Tutti - | Stato riparazi                        | one 🎝 Saldato 🎝 |            |         |           |              |
| Cognome                | Nome                                  |                 | $\bigcirc$ |         |           |              |
| ▼ ID Data              | Cliente                               | Prodotto        | Marca      | Modello | Matricola | Data ricons. |
|                        |                                       |                 |            |         |           |              |

I diversi criteri di ricerca consentono di effettuare ricerche mirate e veloci. Facendo doppio click sulle voci della griglia di visualizzazione si aprirà la Scheda intervento interessata.

### Auce Self

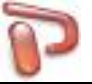

### Allegati

Per ogni scheda selezionata è possibile allegare documenti e immagini.

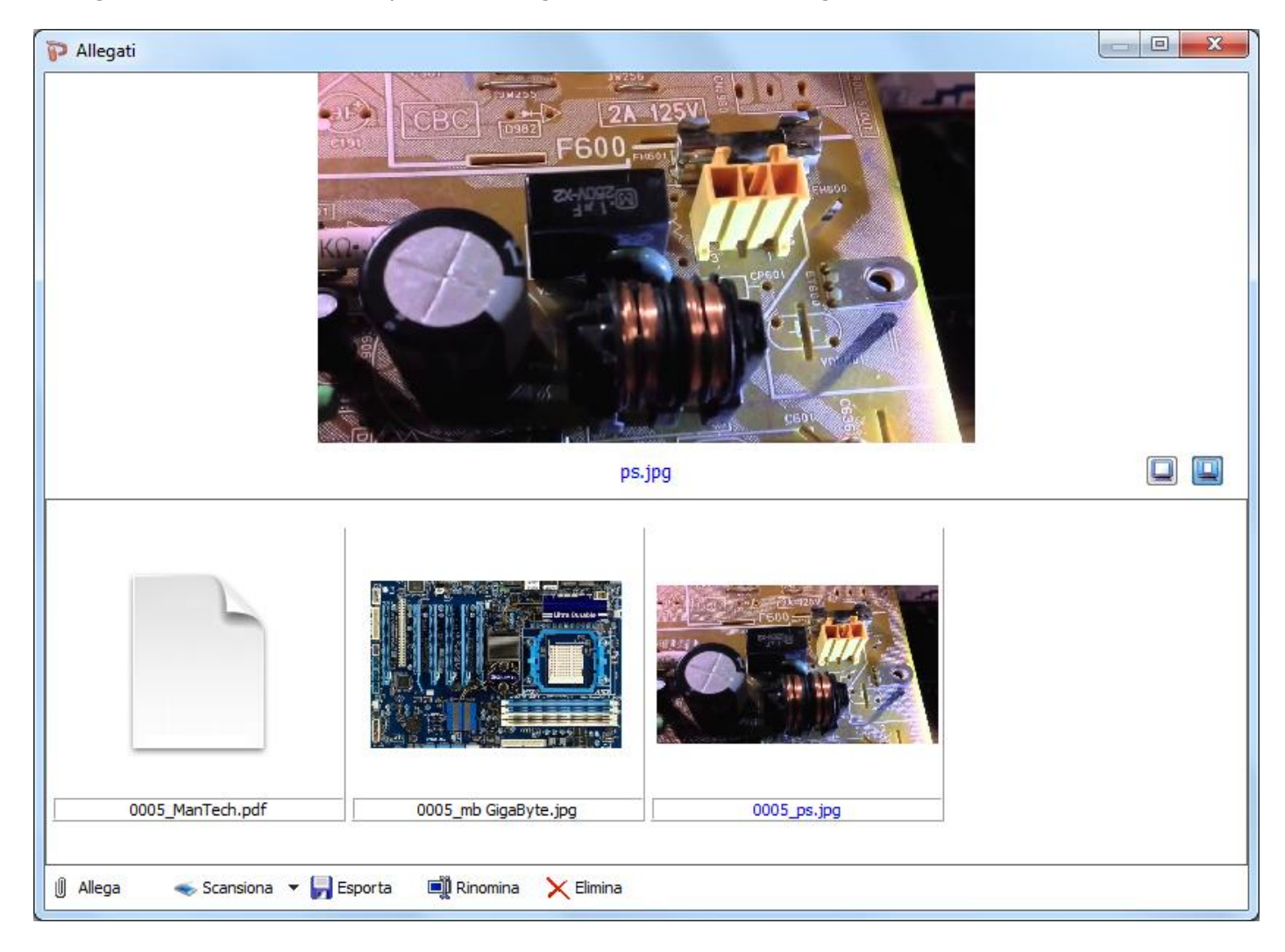

Tramite i tasti in fondo alla pagina sarà possibile allegare, scannerizzare, esportare, rinominare ed eliminare allegati.

### Funzioni Sync

Le funzioni Sync danno la possibilità di far controllare ai clienti che lasciano un prodotto in riparazione, lo stato della riparazione stessa online. Cliccando su "Invia a web" si caricano i dati essenziali della scheda su un server web Anco Soft al quale i clienti possono accedere per verificare l'avanzamento della riparazione. L'operazione può essere fatta manualmente cliccando su "Invia a web" per caricare i dati e su "Ritira da web" per eliminare i dati online, oppure può essere fatta in automatico al salvataggio della scheda in base al tipo di "Avviso" impostato. Se in "Comunicazioni" è impostato l'avviso "Web", al salvataggio della scheda, verrà effettuato il "Ritiro da web" per lo stato riparazione "Consegnato/Rottamato" e "Invio a web" per gli altri stati di riparazione. I dati caricati online sono: l'intestazione aziendale, i dati del cliente e del prodotto, lo stato riparazione, il termine di riconsegna e la comunicazione. Il sito è <u>www.softwarelaboratorio.it</u>

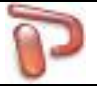

### 4 Anagrafica Clienti e Fornitori

| ProLab                                                          |                                                                           |
|-----------------------------------------------------------------|---------------------------------------------------------------------------|
| <u>File Strumenti Magazzino Pagamenti Promo Comunicazioni ?</u> |                                                                           |
| 📂 SCHEDE 🚺 CLIENTI 🏖 FORNITORI 🕹 ARTICOLI                       | DOCUMENTI CALENDARIO                                                      |
| ▼ C Cognome - Ra Nome Comune Indirizzo Cod P. Iva               | Cognome - Rag. Soc.                                                       |
|                                                                 |                                                                           |
|                                                                 | Nome Data Nascita                                                         |
|                                                                 | Indivitive                                                                |
|                                                                 |                                                                           |
|                                                                 | Cap 🥨 Comune 🗐 🛛 🕅 🕅 🕅 🕅 Karal                                            |
|                                                                 |                                                                           |
|                                                                 | Nazione Partita Iva Cod Fisc 🗟                                            |
|                                                                 |                                                                           |
|                                                                 | Contatti Rapporti commerciali Destinazioni Note Varie Fattura elettronica |
|                                                                 | Referente                                                                 |
|                                                                 | Tel Cell                                                                  |
|                                                                 | Uff Fax                                                                   |
|                                                                 | e-mail e-mail                                                             |
|                                                                 | Pec Web 6                                                                 |
|                                                                 | altro                                                                     |
|                                                                 |                                                                           |
|                                                                 | Privacy Consenso contatto commerciale                                     |
|                                                                 | Utente                                                                    |
|                                                                 | Creatore Modifica                                                         |
|                                                                 |                                                                           |
| 🗋 Nuovo 📲 Salva 🔎 Cerca 🔀 Elimina 🍓 Stampa 🔻 隆 I                | Duplica 🔻 🆿 Documenti 👚 Nuovo doc. 👻 🔲 Pagamenti 🕕 Allegati 🛕             |
| ProLab 5.0 Anco                                                 | Soft ManTech                                                              |

Nelle sezioni **Clienti e Fornitori** è possibile archiviare tutte le anagrafiche. Ogni anagrafica contiene dati essenziali come la ragione sociale, l'indirizzo, la partita Iva e il codice fiscale. Oltre a questi dati è possibile specificare ulteriori campi come i numeri di telefono, l'indirizzo e-mail, le condizioni commerciali, le annotazioni, ecc..

### Creazione, modifica e cancellazione

Per creare, duplicare o cancellare un'anagrafica è sufficiente agire sugli appositi pulsanti posizionati sul bordo inferiore della finestra. Per effettuare modifiche, è sufficiente digitare le variazioni desiderate direttamente nei campi dell'anagrafica selezionata (sezione destra della finestra) e salvare.

### Il campo Codice

Ad ogni anagrafica salvata ProLab assegnerà un codice univoco progressivo.

### Il campo Denominazione

La denominazione è usata per indicare la ragione sociale della ditta, oppure, se si tratta di un privato, il cognome. Tale campo è obbligatorio per il salvataggio dell'anagrafica.

### Auce Sete

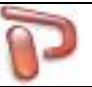

### Rapporti commerciali

| Contatti R                    | apporti commerciali | Destinazioni  | Note    | Varie | Fattura elettronica |   |
|-------------------------------|---------------------|---------------|---------|-------|---------------------|---|
| Listino prat                  | icato Listino 1 💌   |               |         |       |                     |   |
| Pagamento                     | Rimessa diretta     |               |         |       | ▼ [                 | 2 |
| Banca                         | Banca di Perugia di | Credico Coope | erativa |       |                     |   |
| IBAN                          | IT45F425630235000   | 0000012549    |         | BIC   | HDBFMVJ5G7F         |   |
| Scadenza contratto assistenza |                     |               |         |       |                     |   |

Ad ogni anagrafica è possibile associare delle condizioni commerciali che verranno successivamente proposte dal programma in fase di creazione di un nuovo documento (durante la compilazione del documento sarà comunque possibile variare questi dati).

### Listino

Indicare quale dei listini gestiti da ProLab viene praticato al cliente.

#### Pagamento

Modalità di pagamento normalmente applicata.

#### **Coordinate Bancarie**

Nei campi Banca, Iban, Bic vanno indicate le coordinate bancarie dell'anagrafica.

### auce Self

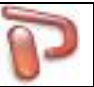

### Gestione di più Indirizzi – Destinazioni

| Contatti Rapporti commerciali Destinazioni Note Varie Fattura elettronica |  |  |  |  |  |
|---------------------------------------------------------------------------|--|--|--|--|--|
| Predefinita PRINCIPALE Destinaz. SECONDARIA                               |  |  |  |  |  |
| SECONDARIA     Denominaz. MAGAZZINO                                       |  |  |  |  |  |
| Indirizzo VIA MARCONI, 10                                                 |  |  |  |  |  |
| Cap 63100 Comune ASCOLI PICENO Prov AP Naz. ITALIA                        |  |  |  |  |  |
| Tel 07364859123 Cell 32845261987 Fax 07364859122                          |  |  |  |  |  |
| e-mail infolab@hotmail.it                                                 |  |  |  |  |  |
|                                                                           |  |  |  |  |  |
|                                                                           |  |  |  |  |  |

Per ciascun cliente o fornitore, ProLab può distinguere più tipologie di indirizzi da usare nel modo più opportuno a seconda delle situazioni.

L'indirizzo principale di ciascuna anagrafica è la sede operativa; se non viene specificato diversamente è implicito il fatto che la sede operativa sia anche sede legale, destinazione merce e sede amministrativa. Nel box **Predefinita** sono visualizzate tutte le destinazioni inserite: selezionare la destinazione desiderata per visualizzarla e impostare la destinazione predefinita per l'inserimento automatico di tale destinazione nei documenti. Per indicare un altro indirizzo è sufficiente scrivere nel riquadro **Destinazione** il nome di riferimento, compilare i campi e fare **Salva**. Per eliminare un indirizzo, dopo averlo selezionato fare **Elimina**.

### Utilizzo degli indirizzi

Ogni documento può avere due indirizzi, quello del destinatario e quello della destinazione. ProLab imposta sempre come destinatario o intestatario la sede legale, mentre la destinazione verrà scelta in modo diverso a seconda del contesto. Nei documenti che accompagnano la merce (DDT e Fatt. accompagnatorie), così come negli ordini clienti, la destinazione del documento coincide con la destinazione della merce; negli altri casi, invece, corrisponde alla destinazione amministrativa.

In caso di emissione Riba o Bonifici associati ad un documento, l'indirizzo scelto sarà sempre quello amministrativo.

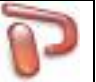

### Stampa scheda anagrafica

Premere **Stampa** e scegliere **Scheda cliente** (o **Scheda fornitore**) per stampare la scheda completa dell'anagrafica correntemente selezionata. Saranno disponibili diversi modelli di stampa preimpostati.

### Stampa elenco anagrafiche

Per stampare l'elenco delle anagrafiche visualizzate, premere **Stampa** e scegliere **Elenco**. L'ordine di stampa sarà identico a quello già impostato nella visualizzazione.

### Documenti allegati all'anagrafica

Per accedere o allegare documenti e immagini all'anagrafica selezionata, premere il pulsante **Allegati** in questo modo verrà visualizzata la seguente schermata

| P Allegati                                    |                 |  |
|-----------------------------------------------|-----------------|--|
|                                               |                 |  |
|                                               | documento1.docx |  |
| 0002_documento1.docx                          |                 |  |
| 🖞 Allega 🛛 👟 Scansiona 🔻 ⋥ Esporta 🛋 Rinomina | X Elimina       |  |

Tramite i tasti in fondo alla pagina sarà possibile allegare, scannerizzare, esportare, rinominare ed eliminare allegati.

### auce Sete

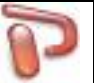

### Documenti collegati all'anagrafica

Per accedere all'elenco dei documenti collegati all'anagrafica corrente, premere il pulsante **Documenti**. La sezione documenti sarà trattata più avanti.

### Scadenzario pagamenti collegati all'anagrafica

Per accedere all'elenco dello scadenzario pagamenti dell'anagrafica corrente, premere il pulsante **Pagamenti**.

La sezione pagamenti sarà trattata più avanti.

#### Sospesi

Tramite il pulsante Sospesi posto in fondo alla pagina è possibile attivare la visualizzazione dei clienti che presentano dei documenti sospesi (non ancora saldati).

| ProLab                                                          |                                                                           |
|-----------------------------------------------------------------|---------------------------------------------------------------------------|
| <u>File Strumenti Magazzino Pagamenti Promo Comunicazioni ?</u> |                                                                           |
| SCHEDE LIENTI 🏖 FORNITORI 🍣 ARTICOLI                            | DOCUMENTI CALENDARIO                                                      |
| ▼ Co Cognome - R Nome Comune Indirizzo Cod P. Iva               | Cognome - Rag. Soc.                                                       |
| 0002 BIANCHI PAOLO MILANO VIA DELLE ROS BNCPLA 152364           |                                                                           |
| 0006 CIABATTONI GIORGIO PERUGIA VIA SIEPE NER CBTGRI            | Nome Data Nascita                                                         |
| 0005 GIOIELLERIA CO RIMINI VIA ADDA 456129 456129               |                                                                           |
| 0004 INFOLAB ASCOLI F VIA PO, 56 452165                         |                                                                           |
| 0016 MAROZZI MASSIMO ANCONA VIA TAVERNEL MRZMS                  |                                                                           |
| 0001 ROSSI MARIO ABBADIA VIA NAPOLEO/ RSSMR                     |                                                                           |
| 0003 RUSSO GIUSEPPE NAPOLI VIA DELLE CAN RSSGS                  |                                                                           |
|                                                                 |                                                                           |
|                                                                 | Nazione Partita Iva Cod Fisc 📷                                            |
|                                                                 |                                                                           |
|                                                                 | Contatti Rapporti commerciali Destinazioni Note Varie Fattura elettronica |
|                                                                 | Referente                                                                 |
|                                                                 |                                                                           |
|                                                                 | Tel Cell                                                                  |
|                                                                 | Uff Fax                                                                   |
|                                                                 | e-mail                                                                    |
|                                                                 |                                                                           |
|                                                                 | Pec Web                                                                   |
|                                                                 | altro                                                                     |
|                                                                 |                                                                           |
|                                                                 | Privacy Consenso contatto commerciale                                     |
|                                                                 | Utente<br>Creatore Modifica                                               |
| 🗋 Nuovo 📕 Salva 🔎 Cerca 🔀 Elimina 🕹 Stampa 👻 İ                  | 🏠 Duplica 🛛 👻 🖿 Documenti 👚 Nuovo doc. 👻 🔲 Pagamenti 🕕 Allegati 🔝         |
| ProLab 5.0 A                                                    | nco Soft ManTech                                                          |

## 4058 28EF

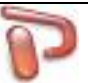

### Fattura elettronica

| Contatti | Rapporti co  | ommerciali  | Destinazioni    | Note    | Varie   | Fattura elettronica  |   |
|----------|--------------|-------------|-----------------|---------|---------|----------------------|---|
| Codice   | destinatario | Pec recapit | o fatture elett | roniche | Riferim | nento amministrazion | e |
| ф        |              |             |                 |         |         |                      |   |

Nel tab Fattura elettronica vanno indicati i dati necessari per la creazione del file xml di fatturazione elettronica da inviare al SDI.

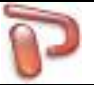

### 5 Articoli

| ProLab                                                         |                                                   |                 |                                                          |
|----------------------------------------------------------------|---------------------------------------------------|-----------------|----------------------------------------------------------|
| <u>File</u> <u>Strumenti</u> M <u>ag</u> azzino <u>P</u> agame | nti P <u>r</u> omo <u>C</u> omunicazioni <u>?</u> |                 |                                                          |
| 📂 SCHEDE 🛕 CLIENTI                                             | ARTIC                                             |                 | IENTI CALENDARIO                                         |
| ▼ Cod Descrizione Cate.                                        | Li Li Li I U Q.t Q.t.                             | Q.t Rio 🔺       | Barcode                                                  |
| > 4856G ALIMENTATORE PC                                        | 5,00 0,00 0,00 21 PZ 15 8                         | 7 0             | 4856GG                                                   |
| 42365 Carta A3 per stampar                                     | 3,00 0,00 0,00 22 PZ 50 20                        | 30 0            | Descrizione                                              |
| 45216 Carta A4 per stampar                                     | 2,50 0,00 0,00 21 PZ 50 6                         | 44 0            | ALIMENTATORE PC                                          |
| 46589 Penne bic                                                | 0,50 0,00 0,00 21 PZ 50 50                        | 0 0             |                                                          |
| 25136 SCHEDA MADRE                                             | 5,00 0,00 0,00 21 PZ 5 4                          | 1 0             | · · · · · · · · · · · · · · · · · · ·                    |
| VEVOS VITI VETRO CUPOLIN                                       | 2,58 0,00 8,12 21 PZ 50 20                        | 30 0            | Tipologia Categoria 🗹                                    |
| 00124 ZAINETTO H2O ACER                                        | 8,33 0,00 4,97 21 PZ 10 7                         | 3 10 ≣          | Articolo con magazzino                                   |
| SCOU <sup>®</sup> ZAINO DYABLEX IN TE                          | 2,00 0,00 4,00 21 PZ 5 3                          | 2 0             | Unità di misura 🗹 📃 Link 🕼                               |
|                                                                |                                                   |                 | PZ                                                       |
|                                                                |                                                   |                 | Listino 1 🔲 Listino 2 🔲 Listino 3 📟 Cat IVA 🖄            |
|                                                                |                                                   |                 | 25,00 20,00 21: Aliquota 21%                             |
|                                                                |                                                   |                 | Fornitore 🔎 Codice articolo forn. Prezzo forn.           |
|                                                                |                                                   |                 | ESPRINET                                                 |
|                                                                |                                                   |                 | Note Immagine Varie Magazzino                            |
|                                                                |                                                   |                 | 🕂 Carica 🔲 Scarica 🗮 Rettifica Riordino 🛛 🕢              |
|                                                                |                                                   |                 | Q.tà caricata 15 Primo carico 16/05/2012                 |
|                                                                |                                                   |                 | Q.tà scaricata 8 Avimenti Ultimo carico 16/05/2012       |
|                                                                |                                                   |                 | Q.tà in giacenza 7 magazzino Ultimo scarico 17/05/2012   |
|                                                                |                                                   |                 | Ubicazione 🗹                                             |
|                                                                |                                                   |                 |                                                          |
|                                                                |                                                   |                 |                                                          |
|                                                                |                                                   |                 | Articolo assemblato                                      |
|                                                                |                                                   |                 | Componenti Produci                                       |
|                                                                |                                                   | -               |                                                          |
| 📄 Nuovo 🛛 🕞 Salva 🖉 Cer                                        | rca 🗙 Elimina 🍓 Stampa                            | 🔹 🍸 Filtra      | 🖄 Mod. selez. 🔻 🖄 Agg. listini 🌐 Allegati 🦉 Prezzi ivati |
| ProLab 5.0                                                     |                                                   | Anco Soft ManTe | ech                                                      |

La sezione **Articoli** permette di organizzare al meglio gli articoli o i servizi che acquistiamo e/o vendiamo. La sezione articoli velocizza notevolmente l'inserimento delle singole righe nei documenti e la gestione dei listini prezzi. ProLab, inoltre, dà la possibilità di tenere sempre aggiornato il magazzino, di conoscere la disponibilità, i tempi di riordino, la scorta minima, ecc...

### Creazione, modifica e cancellazione

Per creare o cancellare un prodotto è sufficiente agire sugli appositi pulsanti posizionati sul bordo inferiore della finestra. Per effettuare modifiche è sufficiente digitare le variazioni desiderate direttamente nei campi del prodotto e salvare.

### **Codice del prodotto**

Ad ogni prodotto si deve associare un codice unico di identificazione nell'apposito campo **Codice**. Il codice è unico, quindi non potranno esserci altre voci con lo stesso codice.

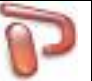

#### Movimenti magazzino

La tipologia dell'articolo rende disponibile o meno la gestione magazzino per l'articolo stesso. In particolare, la gestione magazzino sarà attivata solo per la tipologia **Articolo con magazzino**. Premendo sul pulsante **Movimenti magazzino** si accede al Magazzino dell'articolo corrente. Le funzioni di magazzino consentono di controllare con precisione la gestione delle scorte e i movimenti di ogni singolo prodotto. Le quantità sono espresse nell'unità di misura specificata per il prodotto. La sezione magazzino sarà trattata più avanti.

#### Stampa scheda prodotto

Premere **Stampa** (posizionato nel bordo inferiore della finestra) e scegliere **Scheda prodotto** per stampare una scheda completa dell'articolo correntemente selezionato.

#### Stampa elenco prodotti

Per stampare un elenco dei prodotti visualizzati, premere **Stampa** (posizionato nel bordo inferiore della finestra) e scegliere **Elenco**. L'ordine di stampa sarà identico a quello impostato nella visualizzazione. Per stampare un elenco con una parte di tutti i prodotti, inviare la stampa solo dopo

aver filtrato gli articoli desiderati tramite la funzione **Filtra** ed aver impostato i criteri del filtro sulle rispettive colonne della griglia di visualizzazione.

| ProLab                                                                                                    |                                                          |
|----------------------------------------------------------------------------------------------------|----------------------------------------------------------|
| <u>File Strumenti Magazzino P</u> agamenti P <u>r</u> omo <u>C</u> omunicazioni <u>?</u>                                                      |                                                          |
| 📂 SCHEDE 🧕 CLIENTI 🏖 FORNITORI 🍣 ARTICOLI 🗋 DOCUMEN                                                                                           | ITI CALENDARIO                                           |
| alim*                                                                                                    | A Codice Barcode                                         |
| ▼ Cod Descrizione Cate Li Li Li J Q.t Q.t Q.t Rio ▲                                                                                           | 4856GG                                                   |
| ▶ 4856G         ALIMENTATORE PC         5,00         0,00         21         PZ         15         8         7         0         Deep content | escrizione                                               |
| A                                                                                                    | ALIMENTATORE PC                                          |
|                                                                                                    |                                                          |
| Ti                                                                                                    | ipologia 🛛 Categoria 🗹                                   |
|                                                                                                    | Articolo con magazzino 💌                                 |
| U                                                                                                    | nità di misura 🗹 📃 Link 👶                                |
| P                                                                                                    | ₽Ζ ▼                                                     |
|                                                                                                    | stino 1 🔲 Listino 2 🕮 Listino 3 🗐 Cat IVA 🗹              |
|                                                                                                    | 25,00 20,00 21: Aliquota 21%                             |
| Fo                                                                                                    | ornitore 🔑 Codice articolo forn. Prezzo forn.            |
|                                                                                                    | SPRINET 10,00                                            |
|                                                                                                    | Note Immagine Varie Magazzino                            |
|                                                                                                    | + Carica Carica Rettifica Riordino 0                     |
|                                                                                                    | Q.tà caricata 15 Primo carico 16/05/2012                 |
|                                                                                                    | Q.tà scaricata 8 Movimenti Ultimo carico 16/05/2012      |
|                                                                                                    | Q.tà in giacenza 7 magazzino Ultimo scarico 17/05/2012   |
|                                                                                                    | Ubicazione 🗹                                             |
|                                                                                                    |                                                          |
|                                                                                                    | Articolo accombiato                                      |
|                                                                                                    |                                                          |
|                                                                                                    | Componenti     Produci                                   |
| 🗋 Nuovo 🍃 Salva 🔎 Cerca 🗙 Elimina 🍓 Stampa 👻 🍸 Filtra                                                                                         | 🖄 Mod. selez. 🔻 😢 Agg. listini 🖞 Allegati 🥵 Prezzi ivati |
| ProLab 5.0 Anco Soft ManTech                                                                                                    | 1                                                        |

### auce Sete

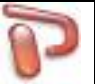

### Distinta base articoli assemblati

E' possibile gestire gli articoli assemblati nella sezione Magazzino. Un articolo assemblato è un articolo costituito a sua volta da un insieme di altri articoli. L'elenco dei componenti che compongono l'articolo assemblato è detto **distinta base** dell'articolo assemblato. ProLab è in grado di gestire distinte base multilivello, ossia articoli assemblati i cui componenti sono a loro volta articoli assemblati e così via. Per definire un articolo assemblato e necessario specificare l'elenco dei componenti cliccando sul pulsante Componenti.

| 🍞 Distinta | base articolo assembl | ato                   |                         |         |          |    |          |
|------------|-----------------------|-----------------------|-------------------------|---------|----------|----|----------|
| Elenco co  | mponenti articolo as  | semblato [ART_ASS] Ar | ticolo assemblato       |         |          |    |          |
| Codice     | Descrizione compone   | ente                  |                         |         | Q.tà     | Co | sto riga |
| 251365     | SCHEDA MADRE          |                       |                         |         |          | 1  | 25,00    |
| VEV05H     | VITI VETRO CUP        | OLINO KIT             |                         |         |          | 10 | 50,00    |
|            | 2 voci                |                       |                         |         |          |    | € 75,00  |
| Ð Ð        | 🔎 Cerca articolo      | 🗙 Elimina riga        | 📝 Aggiorna prezzo forn. | 🛃 Salva | 🚺 Chiudi |    |          |

Nella distinta base si possono inserire i componenti e le rispettive quantità che concorrono a generare l'articolo assemblato. Il costo mostrato nella Di.Ba. è il prezzo fornitore del componente.

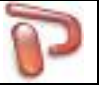

Dopo aver definito l'articolo assemblato è necessario procedere alla sua produzione per poterlo gestire a magazzino. Quando si produce un articolo assemblato, questo viene caricato a magazzino, mentre tutti i relativi componenti vengono scaricati dal magazzino.

| Produzic   | one articolo  | o assemblat           | 0             |           |          |          |     |       |                 |           |      |                             |
|------------|---------------|-----------------------|---------------|-----------|----------|----------|-----|-------|-----------------|-----------|------|-----------------------------|
| Produzion  | ne articolo a | assemblate            | 0 [ART_A      | \SS] Arti | icolo as | semblato |     |       |                 |           |      |                             |
| Codice     | Descrizio     | one                   |               |           |          |          |     |       | Q. tà richiesta | Disponibi | le   | Mancante                    |
| 251365     | SCHED         | A MADRE               |               |           |          |          |     |       | 1               | L         | 1    |                             |
| VEV05H     | VITI V        | ETRO CUP              | OLINO KI      | Т         |          |          |     |       | 10              | )         | 30   |                             |
| Unità da p | produrre C    | Causale 🗹<br>PRODUZIO | )<br>NE ARTIC | COLO AS   | SSEMBL   | ATO      | uci | tampa |                 |           | Dat: | a operazione<br>01/2013 🗐 🕶 |

Si noti che inserendo in un documento fiscale un articolo assemblato, ProLab effettuerà lo scarico dal magazzino dell'articolo assemblato e non di tutti i suoi componenti; si presume infatti che tale articolo sia stato già prodotto e che quindi siano stati scaricati dal magazzino i relativi componenti.

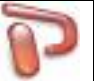

### Modifica selezionati

Tramite il pulsante **Modifica selezionati** è possibile apportare modifiche solo agli articoli selezionati nella griglia di visualizzazione (selezione con tasti Shift o Ctrl). E' possibile modificare la Categoria, l'Unità di misura o l'Aliquota Iva dei prodotti selezionati.

| ProLab                                                  |                                                                               | 53       |
|---------------------------------------------------------|-------------------------------------------------------------------------------|----------|
| File Strumenti Magazzino Pagamenti Promo Comuni         | iicazioni ?                                                                   |          |
| 📂 SCHEDE 👲 CLIENTI 🦓 FORNITORI                          | ARTICOLI DOCUMENTI CALENDARIO                                                 |          |
| ▼ Cod Descrizione Cate Li Li Li I                       | U., Q.t., Q.t., Q.t., Rio., A Codice Barcode                                  |          |
| • 4856G ALIMENTATORE PC 5,00 0,00 0,00 21               | PZ 15 8 7 0 4856GG                                                            |          |
| • 42365 Carta A3 per stampar 3,00 0,00 0,00 22          | PZ 50 20 30 0 Descrizione                                                     |          |
| • 45216 Carta A4 per stampar 2,50 0,00 0,00 21          | PZ 50 6 44 0 ALIMENTATORE PC                                                  | -        |
| • 46589 Penne bic 0,50 0,00 0,00 21                     | PZ 50 50 0 0                                                                  |          |
| 25136 SCHEDA MADRE 5,00 0,00 0,00 21                    | PZ 5 4 1 0                                                                    | ~        |
| VEVO5 VITI VETRO CUPOLIN 2,58 0,00 8,12 21              | PZ 50 20 30 0 Tipologia Categoria 🗹                                           |          |
| 00124 ZAINETTO H2O ACER 8,33 0,00 4,97 21               | PZ 10 7 3 10 Articolo con magazzino                                           | <b>_</b> |
| SCOU <sup>®</sup> ZAINO DYABLEX IN TE 2,00 0,00 4,00 21 | PZ 5 2 2 0 Unità di misura 🖉 Link 🕼                                           |          |
|                                                         | P Modifica selezionati                                                        |          |
|                                                         | Aliguota Iva da impostare sulle voci selezionate: 0 2 📟 Listino 3 📟 Cat IVA 🗹 |          |
|                                                         | 20,00 21: Aliquota 21%                                                        | -        |
|                                                         | Codice articolo forn. Prezzo                                                  | forn.    |
|                                                         |                                                                               | 10,00    |
|                                                         |                                                                               |          |
|                                                         | Valle Magazzillo                                                              |          |
|                                                         |                                                                               |          |
|                                                         |                                                                               |          |
|                                                         |                                                                               |          |
|                                                         | ≡                                                                             |          |
|                                                         |                                                                               |          |
|                                                         |                                                                               |          |
|                                                         |                                                                               |          |
|                                                         |                                                                               |          |
|                                                         |                                                                               |          |
|                                                         |                                                                               |          |
|                                                         | *                                                                             | -        |
| 🗋 Nuovo 🛛 Salva 🔎 Cerca 🗙 Elimina                       | 头 Stampa 🔻 🍸 Filtra 🧭 Mod. selez. 👻 Agg. listini 🕕 Allegati 🧐 Prezzi ivati    |          |
| ProLab 5.0                                              | Anco Soft ManTech                                                             |          |

### Auce Sete

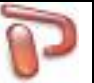

### Aggiornamento listini

Con il pulsante **Aggiornamento listini** è possibile modificare i listini dei prodotti selezionati (selezione con tasti Shift o Ctrl) in base a diversi criteri che si andranno ad applicare alla finestra di modifica.

| ProLab                                   |                                         |                                               |
|------------------------------------------|-----------------------------------------|-----------------------------------------------|
| File Strumenti Magazzino Pagamenti Promo | Comunicazioni ?                         |                                               |
| 📂 SCHEDE 👲 CLIENTI 🏖 FORNI               | TORI 🌛 ARTICOLI 🗋 DOCUMENTI 📝           | CALENDARIO                                    |
| ▼ Cod Descrizione Cate Li Li L           | .i I U Q.t Q.t Rio 🔺 🏹 🔒                | Codice 📄 Barcode                              |
| • 4856G ALIMENTATORE PC 5,00 0,00 0      | ,00 22 PZ 15 8 7 0                      | 4856GG                                        |
| • 42365 Carta A3 per stampar 3,00 0,00 0 | ,00 22 PZ 50 20 30 0 Descrizione        |                                               |
| • 45216 Carta A4 per stampar 2,50 0,00 0 | ,00 22 PZ 50 6 44 0 ALIMENTATO          | RE PC                                         |
| 46589 Penne bic 0,50 0,00 0              | ,00 22 PZ 50 50 0 0                     |                                               |
| • 25136 SCHEDA MADRE 5,00 0,00 0         | ,00 22 PZ 5 4 1 0                       | ·                                             |
| VEVOS VITI VETRO CUPOLIN 2,58 0,00 8     | P Aggiornamento listini                 | oria 🗷                                        |
| 00124 ZAINETTO H2O ACER 8,33 0,00 4      | listino da aggiornare                   |                                               |
| SCOU ZAINO DYABLEX IN TE 2,00 0,00 4     | Copiando i prezzi dal li                | stino                                         |
|                                          | Listino 1 Aumenta del                   | 5%                                            |
|                                          | Diminuisci del                          | %                                             |
|                                          |                                         | 22: Aliq. 22%                                 |
|                                          | Listino 3 Aggiungi l'importo fisso      | 2,50 dice articolo forn. Prezzo forn.         |
|                                          | Arrotondamento                          | 0,05                                          |
|                                          | Prezzo fornitore                        |                                               |
|                                          | Mantieni aggiornato au                  | itomaticamente                                |
|                                          | J Ok                                    | nulla                                         |
|                                          |                                         |                                               |
|                                          |                                         |                                               |
|                                          |                                         |                                               |
|                                          |                                         |                                               |
|                                          |                                         |                                               |
|                                          |                                         |                                               |
|                                          |                                         |                                               |
|                                          |                                         |                                               |
|                                          |                                         | -                                             |
| 🗋 Nuovo 🛛 Salva 🔎 Cerca 🗙 E              | ilimina 🍓 Stampa 🔻 🍸 Filtra 📝 Mod. sele | z. 🔻 🞾 Agg. listini 🕕 Allegati 🦉 Prezzi ivati |
| ProLab 5.0                               | Anco Soft ManTech                       |                                               |

### Listini calcolati

E' possibile impostare delle formule per il calcolo automatico dei listini.

#### Prezzi ivati

Il tasto Prezzi ivati consente di visualizzare gli importi degli articoli con prezzi netti oppure ivati. Quando si sceglie di lavorare con i prezzi ivati, automaticamente tutti gli importi verranno mostrati comprensivi di Iva ed in questo caso anche l'inserimento o la modifica dovrà avvenire considerando valori già comprensivi di Iva.

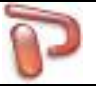

### 6 Documenti

| ProLab                    |                       |                     |                                   |                   |                 |                  |                            |
|---------------------------|-----------------------|---------------------|-----------------------------------|-------------------|-----------------|------------------|----------------------------|
| <u>File Strumenti Mag</u> | jazzino <u>P</u> agan | nenti P <u>r</u> or | mo <u>C</u> omunicazioni <u>?</u> |                   |                 |                  |                            |
| 📂 SCHEDE 🔰                | LIENTI                | 🧞 FC                | DRNITORI 🍣 ARTICOLI               | DOCUMENTI         | CALENDARIO      | ANALISI          |                            |
| ▼ Tipo documento          | Data                  | Numero              | Cliente / Fornitore               | Com               | mento           | Totale documento | Тіро                       |
| FATTURA                   | 08/05/2012            | 6                   | CIABATTONI GIORGIO                |                   |                 | 117,98           | Tutti                      |
| FATTURA                   | 09/05/2012            | 5                   | ROSSI MARIO                       |                   |                 | 36,30            | 💿 Vendita al banco         |
| FATTURA                   | 09/05/2012            | 7                   | RUSSO GIUSEPPE                    |                   |                 | 141,16           | Fatture / Note d'accredito |
| VENDITA AL BANCO          | 11/05/2012            | 1                   | GIOIELLERIA COCO                  |                   |                 | 363,00           | Preventivi                 |
| FATTURA                   | 12/05/2012            | 3                   | CIABATTONI GIORGIO                |                   |                 | 60,50            | 💿 Ordini clienti           |
| FATTURA                   | 14/05/2012            | 8                   | INFOLAB                           |                   |                 | 96,80            | Ordini fornitori           |
| FATTURA                   | 14/05/2012            | 10                  | CIABATTONI GIORGIO                |                   |                 | 172,22           | O Doc. di trasporto        |
| FATTURA                   | 16/05/2012            | 4                   | RUSSO GIUSEPPE                    |                   |                 | 544,50           |                            |
| SCHEDA INTERVEN           | 16/05/2012            | 1                   | CIABATTONI GIORGIO                |                   |                 | 60,50            |                            |
| SCHEDA INTERVEN           | 16/05/2012            | 2                   | ROSSI MARIO                       |                   |                 | 128,10           | Arrivi merce               |
| SCHEDA INTERVEN           | 16/05/2012            | 3                   | BIANCHI PAOLO                     |                   |                 | 30,25            | Reg. fatture fornitori     |
| FATTURA                   | 17/05/2012            | 1                   | BIANCHI PAOLO                     |                   |                 | 30,25            | Periodo                    |
| FATTURA                   | 17/05/2012            | 2                   | ROSSI MARIO                       |                   |                 | 127,05           | Tutti                      |
| FATTURA                   | 17/05/2012            | 9                   | MAROZZI MASSIMO                   |                   |                 | 60,50            | Mese corrente              |
| ORDINE FORNITOR           | 17/05/2012            | 1                   | BIT INTERNATIONAL                 |                   |                 | 332,75           | O Mese scorso              |
| ORDINE FORNITOR           | 17/05/2012            | 2                   | POLLELLO                          |                   |                 | 544,50           | Anno corrente              |
|                           |                       |                     |                                   |                   |                 |                  | Anno scorso                |
|                           |                       |                     |                                   |                   |                 |                  | Da a                       |
|                           |                       |                     |                                   |                   |                 |                  | Cliente / Fornitore        |
|                           |                       |                     |                                   |                   |                 |                  | P                          |
|                           |                       |                     |                                   |                   |                 |                  | - Tutti -                  |
|                           |                       |                     |                                   |                   |                 |                  |                            |
|                           |                       |                     |                                   |                   |                 |                  |                            |
|                           |                       |                     |                                   |                   |                 |                  |                            |
|                           | 16 voci               |                     |                                   |                   |                 |                  |                            |
| 📄 Nuovo 🔻 (               | Modifica              | 🗙 Elimir            | na 🍓 Stampa 🔻 습 [                 | Duplica 🗍 All     | egati 😭 Fattura | a elettr. 🔻      |                            |
| ProLab 5.0                |                       |                     | A                                 | Anco Soft ManTech |                 |                  |                            |

Nella sezione documenti sono visualizzati tutti i documenti archiviati. E' possibile impostare dei filtri di ricerca per visualizzare solo particolari documenti. Per aprire un documento della lista basta fare doppio click sullo stesso. Viene aperta la distinta del documento dove sarà possibile modificare, esportare o stampare lo stesso.

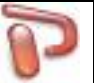

#### Creare un nuovo documento

Esistono diversi modi per creare un nuovo documento:

- Accedere alla sezione Documenti e premere il pulsante **Nuovo** presente nella barra inferiore della finestra.
- Nella sezione clienti o fornitori, selezionare il nominativo al quale intestare il documento e premere il pulsante **Nuovo doc**. presente nella parte inferiore della finestra.

| P FATTURA ACCO | OMPAGNATORIA                  |                     |                   |                        |             |          |          |          |      |             |         |
|----------------|-------------------------------|---------------------|-------------------|------------------------|-------------|----------|----------|----------|------|-------------|---------|
| Cliente 🔎      |                               |                     |                   |                        |             |          | Listir   | no       | Da   | ita         | Numero  |
|                |                               |                     |                   |                        |             |          | ▼ List   | ino 1    | ▼ 10 | )/07/2017 🔲 | - 1     |
| Righe document | Pagamento Traspo              | rto Destinazione    | Note              |                        |             |          |          |          |      |             |         |
| Codice         | Descrizione                   |                     |                   |                        | Q.tà        | U.M.     | Prezzo   | Sconto % | Iva  | Mag         | Importo |
|                |                               |                     |                   |                        |             |          |          |          |      |             |         |
|                |                               |                     |                   |                        |             |          |          |          |      |             |         |
|                |                               |                     |                   |                        |             |          |          |          |      |             |         |
|                |                               |                     |                   |                        |             |          |          |          |      |             |         |
|                |                               |                     |                   |                        |             |          |          |          |      |             |         |
|                |                               |                     |                   |                        |             |          |          |          |      |             |         |
|                |                               |                     |                   |                        |             |          |          |          |      |             |         |
|                |                               |                     |                   |                        |             |          |          |          |      |             |         |
|                |                               |                     |                   |                        |             |          |          |          |      |             |         |
|                |                               |                     |                   |                        |             |          |          |          |      |             |         |
|                |                               |                     |                   |                        |             |          |          |          |      |             |         |
|                |                               |                     |                   |                        |             |          |          |          |      |             |         |
|                |                               |                     |                   |                        |             |          |          |          |      |             |         |
|                | erca articolo 🛛 🛏 🗧 Nuova ric | ja =+E Riga di nota | 🛄 Codice i        | a barre 🗙 Elimina riga | 😭 Prezzi iv | /ati     |          |          |      |             |         |
| Space 🕅        |                               |                     |                   | -                      |             |          |          |          |      |             |         |
| Spese 💌        |                               |                     |                   |                        | Importo     |          |          |          |      | Imponibile  | 0,00    |
| Commento ad us | so interno 📝                  |                     |                   |                        |             |          |          |          |      | Iva         | 0,00    |
|                |                               |                     |                   |                        |             |          |          |          |      | Totale      | 0,00    |
| 🕞 Salva        | 🛛 Chiudi 🛛 🕹 Stam             | pa 🕕 Allegati       | <b>≓</b> + Rit. a | cconto 📓 Genera doc.   | 🝷 💼 Ind     | udi doc. | <b>•</b> |          |      |             |         |

#### Intestatario

In un nuovo documento bisogna, come prima operazione, specificare il soggetto al quale esso è associato: in questa fase è possibile ricercare tra clienti (o fornitori) già inseriti, oppure inserirne uno nuovo.

Molti documenti consentono di essere inclusi in altri documenti, oppure di dare origine ad altri documenti, ad esempio una serie di DDT fatti allo stesso cliente possono essere inclusi nella fattura che verrà fatta a fine mese, evitando così di dover digitare nuovamente tutta la merce trasportata. Si possono avere anche inclusioni in cascata... ad esempio un preventivo viene incluso in un ddt che a sua volta viene incluso in fattura.

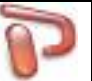

### Tipologia dei documenti

#### Trasporto merce

#### DDT

Documenti di trasporto. Per obbligo di legge, ogni bene trasportato deve essere accompagnato dal relativo documento di trasporto. La normativa vigente prevede vari obblighi ed esenzioni riguardo questo aspetto. Il DDT può essere creato per consegnare merce ad un cliente, oppure per rendere merce ad un fornitore.

#### Arrivo merce

Documento che consente di caricare la merce automaticamente a magazzino quando questa verrà consegnata.

#### Vendite o prestazioni di servizi

#### Fatture

Le fatture sono documenti obbligatori che certificano in maniera dettagliata l'avvenuta vendita di prodotti oppure l'avvenuta prestazione di servizi. Con il termine fatture, in ProLab, si intendono anche le fatture differite, cioè fatture create a seguito dell'emissione di precedenti documenti di trasporto.

#### Fatture pro-forma

Documenti non fiscali che precedono l'emissione di normali fatture. Vengono comunemente usati per ottenere aperture di credito nelle operazioni internazionali o per avere la certezza del pagamento prima dell'emissione della fattura ufficiale. L'aspetto grafico è simile a quello delle normali fatture.

#### Vendite al banco

Documento utilizzato dai negozianti per scaricare il magazzino durate la vendita.

#### Ordini clienti

E' un documento inviato al cliente per confermare l'ordine, prima dell'effettivo invio della merce.

#### Acquisti

#### Ordini fornitori

Documento non fiscale inviato al fornitore per ordinare la merce.

### **Registrazioni Fatture Fornitori**

Documento che consente la registrazione di una fattura d'acquisto di un Fornitore.

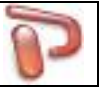

### Caratteristiche di un documento

| P FATTURA       |                     |                |            |              |                 |                       |             |       |                 |           |             |         |         |
|-----------------|---------------------|----------------|------------|--------------|-----------------|-----------------------|-------------|-------|-----------------|-----------|-------------|---------|---------|
| Cliente 🔎       |                     |                |            |              |                 |                       |             |       | Listir          | 10        | Data        |         | Numero  |
| ROSSI MARIO     |                     |                |            |              |                 |                       |             |       | ▼ Listi         | no 1      | • 17/05/2   | 2012 📃  | ▼ 2     |
| Righe documento | Pagamento           | Destinazione   | Note       | Fattura elet | tronica         |                       |             |       |                 |           |             |         |         |
| Codice          | Descrizione         | Destindzione   | Note       | Tutturu elet | aronica         |                       | 0.tà        | U.M.  | Prezzo          | Sconto %  | Iva         | Mag     | Importo |
|                 | Rif. SCHEDA I       | INTERVENTO 2   | del 16/05  | 5/2012       |                 |                       | 4.12        |       |                 |           |             |         |         |
|                 | FORMATTAZI          | ONE            | ,          | ,            |                 |                       | 1           |       | 50,00           |           | 21          |         | 50,00   |
| 251365          | SCHEDA MAD          | RE             |            |              |                 |                       | 1           | PZ    | 55,00           |           | 21          |         | 55,00   |
|                 | erca articolo    ■€ | Nuova riga 🛛 = | ∺⊑ Riga di | nota 📖 C     | odice a barre 💙 | <b>X</b> Elimina riga | 🚱 Prezzi iv | rati  |                 |           |             |         |         |
| Spese 🜌         |                     |                |            |              |                 | Iva                   | Importo     |       |                 |           | Imp         | onibile | 105,00  |
| Commento ad us  | so interno 🗹        |                |            |              |                 |                       |             |       |                 |           |             | Iva     | 22,05   |
|                 |                     |                |            |              |                 |                       |             |       |                 |           |             | Totale  | 127,05  |
| 🕞 Salva         | F Chiudi            | 崣 Stampa       | U          | Allegati     | 📑 🕂 Rit. acc    | <b>conto</b> 📕 Ger    | iera doc.   | • 🗖 I | ncludi doc. 🛛 🔻 | 😭 Fattura | a elettr. 🔻 |         |         |

#### Numerazione

Ogni documento è identificato dalla data e da un numero progressivo: questi dati vengono proposti automaticamente dal programma, ma l'utente può comunque modificarli.

### Ance Sett

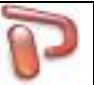

### Inclusione / Generazione documenti

Se il documento è di tipo includibile (ad esempio un DDT che è includibile in una fattura), sarà attivo il pulsante **Genera doc.** che consentirà la creazione di un documento (Fattura o Vendita al banco) a partire da questo. Viceversa in un documento Fattura sarà attivo il pulsante **Includi doc.** che consentirà l'inclusione di documenti già creati (DDT) per il cliente selezionato.

| P Inclusione documenti                  |                     |                   |          | x                             |
|-----------------------------------------|---------------------|-------------------|----------|-------------------------------|
| Copia da primo documento incluso        |                     |                   |          | Ctrl+click per multiselezione |
| Pagamento Trasporto                     |                     | Destinazione      | 📝 Note   | Seleziona -                   |
| Documento                               | Totale              | Pagamento         | Commento | A                             |
| DOCUMENTO DI TRASPORTO 1 del 11/07/2012 | 30,25               | RIBA 30 gg        |          |                               |
| DOCUMENTO DI TRASPORTO 2 del 11/07/2012 | 66,55               | RIBA 30 gg        |          |                               |
|                                         |                     |                   |          |                               |
|                                         |                     |                   |          | -                             |
|                                         |                     |                   |          | =                             |
|                                         |                     |                   |          |                               |
|                                         |                     |                   |          |                               |
|                                         |                     |                   |          |                               |
|                                         |                     |                   |          |                               |
|                                         |                     |                   |          |                               |
|                                         |                     |                   |          |                               |
|                                         |                     |                   |          |                               |
|                                         |                     |                   |          |                               |
| l                                       |                     |                   |          |                               |
|                                         | <b>√</b> <u>O</u> k | X <u>A</u> nnulla |          |                               |

### Interpretare gli importi

Nella finestra di creazione di un documento esistono diversi valori, calcolati su quello che l'utente ha inserito nelle righe documento.

Imponibile: totale dell'importo di tutte le righe del documento, al netto di IVA.

IVA: totale imposta IVA di tutto il documento.

Totale documento: il totale del documento corrisponde al totale imponibile sommato al totale IVA.

### Tabelle usate nel documento

Per agevolare la creazione dei documenti, i dati e le informazioni utilizzate più spesso possono essere prelevati da tabelle personalizzabili, come ad esempio le righe di commento, gli incaricati del trasporto, le note, ecc... L'utilizzo delle tabelle e l'accesso ai dati in esse contenuti permette di velocizzare l'inserimento delle voci più frequenti anche se non è assolutamente necessario ricorrere sempre all'uso dei dati in tabella. Se, per esempio, in un documento si deve inserire un incaricato del trasporto che non verrà più usato, basta digitarlo nell'apposita casellina del documento, senza andare a richiamare la specifica tabella per inserirlo.

Allo stesso modo, se vengono usate spesso delle righe di nota come ad esempio "uffici chiusi dal ... al ...", basta inserire nella tabella questa voce e, di volta in volta, modificarla con le date appropriate.

### Auce Seft

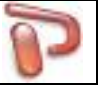

La modifica non dovrà essere fatta all'interno della tabella, ma molto più semplicemente nella casella del documento e le variazioni non verranno estese al contenuto della tabella.

### Pagamento

| P FATTURA        |                |              |                                                                                  |                |        |
|------------------|----------------|--------------|----------------------------------------------------------------------------------|----------------|--------|
| Cliente 🔎        |                |              | Listino Da                                                                       | ita            | Numero |
| RUSSO GIUSEP     | PE             |              | Listino 1 V 09                                                                   | 9/05/2012 💷 🗸  | 105    |
| Righe document   | o Pagamento    | Destinazione | e Note Fattura elettronica                                                       |                |        |
| Pagamento 📝      |                |              |                                                                                  |                |        |
| Bonifico 30-60   | 99             |              |                                                                                  |                |        |
| Nostre coordina  | ate bancarie   |              |                                                                                  |                |        |
|                  |                |              |                                                                                  |                |        |
| Scadenze         |                |              |                                                                                  |                |        |
| Saldato          | Data           | Importo      | Riferimento pagamento                                                            |                |        |
| Scadenza         | 08/06/2012     | 71,58        |                                                                                  |                |        |
| Scadenza         | 08/07/2012     | 71,58        |                                                                                  |                |        |
|                  |                |              |                                                                                  |                |        |
|                  |                |              |                                                                                  |                |        |
|                  |                |              |                                                                                  |                |        |
|                  |                |              |                                                                                  |                |        |
|                  |                |              |                                                                                  |                |        |
|                  |                |              |                                                                                  |                |        |
|                  | Acconto =+ E S | Scadenza 🗙   | Elimina riga Importo ancora da saldare: € 143,1                                  | .6             |        |
| Spese Z          |                |              | Iva Importo                                                                      | Terre en ibile | 110.66 |
| Bolli in fattura |                |              | ▼ X15 ▼ 2,00                                                                     |                | 110,00 |
| Commento ad u    | so interno 📝   |              |                                                                                  | Iva            | 24,50  |
|                  |                |              |                                                                                  | Totale         | 143,16 |
| 🕞 Salva          | 📮 Chiudi       | Stampa       | a 🖞 Allegati 📑 🖶 Rit. acconto 📓 Genera doc. 🔻 🖶 Includi doc. 💌 💽 Fattura elettr. | •              |        |

Nel tab **Pagamento** è possibile scegliere la modalità di pagamento concordata con il cliente (Rimessa diretta, Bonifico, Ri.Ba., ecc..). Se si sceglie bonifico automaticamente il programma inserisce anche le coordinate bancarie della ditta, viceversa nel caso di Ri.Ba. vengono proposte le coordinate bancarie del Cliente.

### Trasporto

In questa sezione si possono annotare le caratteristiche di un eventuale trasporto: causale, data e ora inizio trasporto, vettore, ecc..

### Destinazione

Destinazione della merce: è possibile selezionare la destinazione appropriata tra quelle inserite per l'anagrafica selezionata nella sezione Clienti/Fornitori.

### Note

Nel tab **Note** si possono inserire annotazioni che figureranno nel documento.

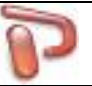

### 7 Magazzino

| P Magazzino                     |           |           |                     |    |        |      |      |                   |            |                                        |
|---------------------------------|-----------|-----------|---------------------|----|--------|------|------|-------------------|------------|----------------------------------------|
| Codice Descrizione              | Categoria | Data      | Cliente / Fornitore | U  | Prezzo | Q.tà | Q.tà | Documento         | Causale    | Magazzino                              |
| VEVO5 VITI VETRO CUPOLINO K     |           | 15/05/20  | FRAEL SPA           | ΡZ | 5,00   | 50   |      |                   | ACQUISTO   | Movimenti                              |
| VEVO5 VITI VETRO CUPOLINO K     |           | 15/05/20  |                     | ΡZ | 0,00   |      | 20   |                   | RESO A FOR | Situazione                             |
| 001246 ZAINETTO H2O ACERBIS     |           | 15/05/20  |                     | ΡZ | 25,00  | 10   |      |                   | ACQUISTO   |                                        |
| 001246 ZAINETTO H2O ACERBIS     |           | 15/05/20  |                     | PZ | 0,00   |      | 4    |                   | RESO A FOR | O Inventario                           |
| SCOUT ZAINO DYABLEX IN TESS     |           | 15/05/20  | AMERICAN PRO S.     | ΡZ | 10,00  | 5    |      |                   | ACQUISTO   | Periodo                                |
| SCOUT ZAINO DYABLEX IN TESS     |           | 15/05/20  |                     | PZ | 0,00   |      | 1    |                   | RESO A FOR | <ul> <li>Tutti</li> </ul>              |
| > 4856GC ALIMENTATORE PC        |           | 16/05/20  | ESPRINET            | ΡZ | 10,00  | 15   |      |                   | ACQUISTO   | Oggi                                   |
| 4856GC ALIMENTATORE PC          |           | 16/05/20  |                     | ΡZ | 0,00   |      | 5    |                   | RESO A FOR | 0.099                                  |
| 423658 Carta A3 per stampante - |           | 16/05/20  | TECNOFORNITURE      | PZ | 0,00   | 50   |      |                   | ACQUISTO   | 🔘 Ieri                                 |
| 423658 Carta A3 per stampante - |           | 16/05/20  |                     | PZ | 0,00   |      | 10   |                   | RESO A FOR | <ul> <li>Settimana corrente</li> </ul> |
| 452163 Carta A4 per stampante - |           | 16/05/20  | TECNOFORNITURE      | PZ | 2,00   | 50   |      |                   | ACQUISTO   | Settimana scorsa                       |
| 452163 Carta A4 per stampante - |           | 16/05/20  |                     | PZ | 0,00   |      | 1    |                   | RESO A FOR |                                        |
| 46589 Penne bic                 |           | 16/05/20  | TECNOFORNITURE      | PZ | 0,00   | 50   |      |                   | ACQUISTO   | Mese corrente                          |
| 251365 SCHEDA MADRE             |           | 16/05/20  | ESPRINET            | PZ | 25,00  | 5    |      |                   | ACQUISTO   | Mese scorso                            |
| 251365 SCHEDA MADRE             |           | 16/05/20  |                     | PZ | 0,00   |      | 1    |                   | RESO A FOR | C Anno corrente                        |
| 4856GC ALIMENTATORE PC          |           | 17/05/20  | BIANCHI PAOLO       | PZ | 25,00  |      | 1    | FATTURA 1 del 17  |            |                                        |
| 4856GC ALIMENTATORE PC          |           | 17/05/20  | MAROZZI MASSIM      | PZ | 25,00  |      | 2    | FATTURA 9 del 17  |            | C Anno scorso                          |
| 46589 Penne bic                 |           | 15/03/20  | INFOLAB             | PZ | 0,50   |      | 50   | FATTURA 8 del 15, |            | Da a                                   |
| 251365 SCHEDA MADRE             |           | 15/03/20  | INFOLAB             | PZ | 55,00  |      | 1    | FATTURA 8 del 15, |            | Tipo                                   |
| 423658 Carta A3 per stampante - |           | 10/04/20  | ROSSI MARIO         | PZ | 3,00   |      | 5    | FATTURA 5 del 10, |            | Tutti                                  |
| 001246 ZAINETTO H2O ACERBIS     |           | 11/04/20  | RUSSO GIUSEPPE      | PZ | 58,33  |      | 2    | FATTURA 7 del 11  |            |                                        |
| 251365 SCHEDA MADRE             |           | 12/05/20  | ROSSI MARIO         | PZ | 55,00  |      | 1    | FATTURA 2 del 12  |            | Solo carichi                           |
| 4856GC ALIMENTATORE PC          |           | 10/07/20  | ESPRINET            | ΡZ | 10,00  | 1    |      |                   | ACQUISTO   | Solo scarichi                          |
| 423658 Carta A3 per stampante - |           | 10/07/20  | CIABATTONI GIOR     | PZ | 3,00   |      | 5    | FATTURA 6 del 10, |            | Filtri                                 |
| 452163 Carta A4 per stampante - |           | 10/07/20  | CIABATTONI GIOR     | PZ | 2,50   |      | 5    | FATTURA 6 del 10, |            | Cliente / Fornitore 🔑                  |
| 251365 SCHEDA MADRE             |           | 10/07/20  | CIABATTONI GIOR     | PZ | 55,00  |      | 1    | FATTURA 6 del 10, |            | - Tutti - 🔻                            |
| 001246 ZAINETTO H2O ACERBIS     |           | 10/07/20  | CIABATTONI GIOR     | PZ | 58,33  |      | 1    | FATTURA 10 del 10 |            | Anti-ala 🖉                             |
| SCOUT ZAINO DYABLEX IN TESS     |           | 10/07/20  | CIABATTONI GIOR     | PZ | 42,00  |      | 2    | FATTURA 10 del 10 |            |                                        |
|                                 |           |           |                     |    |        |      |      |                   |            | • [- Tulli -                           |
| 28 voci                         |           |           |                     |    |        |      |      |                   |            |                                        |
| 📝 Modifica 🕂 Carica 🛛 💳 Scarica | Rettific  | a 🗙 Elimi | ina 👌 Stampa        |    |        |      |      |                   |            |                                        |

Tramite il menù **Magazzino** si accede al magazzino prodotti dove è possibile visualizzare tutti i movimenti generati, la situazione di magazzino e l'inventario. Sono disponibili inoltre diversi filtri di ricerca.

### Modifica movimento di magazzino

Con il pulsante **Modifica** è possibile modificare il movimento di magazzino selezionato a patto che non sia stato generato da un documento.

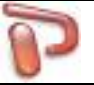

### Carico e scarico magazzino

Per effettuare un carico di magazzino fare click sul tasto Carica

| 🍞 Carico maga               | azzino            |                               |                  |           |                | × |
|-----------------------------|-------------------|-------------------------------|------------------|-----------|----------------|---|
| Provenienza n<br>Articolo 🔎 | merce 🔎           | Data operazione<br>11/07/2012 | Causale ACQUISTO | fornitore | •              |   |
| Codice                      | Codice art. forn. | Articolo                      | Q.tà             | U.M.      | Costo unitario |   |
|                             |                   |                               |                  |           |                |   |
|                             |                   |                               |                  |           |                |   |
|                             |                   |                               |                  |           |                |   |
|                             |                   |                               |                  |           |                |   |
|                             |                   |                               |                  |           |                |   |
|                             |                   | ✓ <u>O</u> k                  | Annulla          |           |                |   |

da qui sarà possibile immettere:

- Provenienza merce (fornitore)
- Data operazione
- Causale
- Articoli

Confermando l'operazione verranno generati automaticamente i movimenti di magazzino per aggiornare le quantità dei prodotti interessati.

Analogamente al carico magazzino, premendo sul pulsante Scarica si effettuerà l'operazione inversa

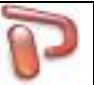

### Rettifica giacenza di magazzino

Con il tasto **Rettifica** potranno invece essere aggiornate le giacenze di magazzino dei prodotti. ProLab effettuerà automaticamente operazioni di carico o scarico a seconda dei casi.

| 🖗 Rettifica giacenza | magazzino         |                                                      |                                 |             |      |                 | x |
|----------------------|-------------------|------------------------------------------------------|---------------------------------|-------------|------|-----------------|---|
| Destinatario merce   |                   | Data operazione          Il/07/2012         Aggiungi | Causale 🗹<br>RETTIFICA GIACENZA |             | •    |                 |   |
| Codice               | Codice art. forn. | Articolo                                             | Giac. attuale                   | Nuova giac. | U.M. | Prezzo unitario |   |
|                      |                   |                                                      |                                 |             |      |                 |   |
|                      |                   | ✓ <u>O</u> k                                         | Annu                            | ılla        |      |                 |   |

Con il tasto **Elimina** è possibile eliminare il movimento di magazzino selezionato.

E' possibile inoltre visualizzare in tempo reale le scorte di magazzino dei prodotti selezionando **Situazione** nel box Magazzino.

Selezionando Inventario infine, si potrà avere la valorizzazione del Magazzino secondo i filtri impostati.

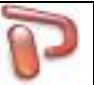

### 8 Pagamenti

Per visualizzare le scadenze dei pagamenti fare click su Pagamenti dal menù principale

| Pagamenti      |                    |                 |           |    |            |          |             |         |           |   |                                                                       |
|----------------|--------------------|-----------------|-----------|----|------------|----------|-------------|---------|-----------|---|-----------------------------------------------------------------------|
| ▼ Scadenza     | Cliente            | Pagamento       | Documento | Ν. | Data       | N. scad. | Rif. pagame | Saldato | Importo   | * | Pagamenti                                                             |
| 08/05/2012     | CIABATTONI GIORGIO | Rimessa diretta | FATTURA   | 6  | 10/07/2017 | 1/1      |             | NO      | 117,98    |   | Scadenze                                                              |
| 16/05/2012     | RUSSO GIUSEPPE     | Bonifico 0-30-6 | FATTURA   | 4  | 16/05/2012 | 1/4      |             | SI      | 136,12    |   | RIBA da emettere                                                      |
| 17/05/2012     | BIANCHI PAOLO      | Rimessa diretta | FATTURA   | 1  | 17/05/2012 | 1/1      |             | NO      | 30,25     |   |                                                                       |
| 17/05/2012     | CIABATTONI GIORGIO | Rimessa diretta | FATTURA   | 3  | 13/04/2017 | 1/1      |             | NO      | 60,50     |   | Periodo                                                               |
| 17/05/2012     | CIABATTONI GIORGIO | Rimessa diretta | FATTURA   | 10 | 10/07/2017 | 1/1      |             | NO      | 172,22    |   | Tutti                                                                 |
| 17/05/2012     | MAROZZI MASSIMO    | Rimessa diretta | FATTURA   | 9  | 17/05/2012 | 1/1      |             | SI      | 60,50     |   | Mese prossimo                                                         |
| 17/05/2012     | RUSSO GIUSEPPE     | Rimessa diretta | FATTURA   | 7  | 11/04/2017 | 1/1      |             | NO      | 141,16    |   | 0                                                                     |
| 09/06/2012     | ROSSI MARIO        | Bonifico 30 gg  | FATTURA   | 5  | 10/04/2017 | 1/1      |             | SI      | 36,30     | _ | Mese corrente                                                         |
| 14/06/2012     | INFOLAB            | RIBA 30 gg      | FATTURA   | 8  | 15/03/2017 | 1/1      |             | NO      | 96,80     |   | Mese scorso                                                           |
| 16/06/2012     | RUSSO GIUSEPPE     | Bonifico 0-30-6 | FATTURA   | 4  | 16/05/2012 | 2/4      |             | SI      | 136,12    |   | -                                                                     |
| 17/06/2012     | ROSSI MARIO        | Bonifico 30 gg  | FATTURA   | 2  | 12/05/2017 | 1/1      |             | NO      | 127,05    |   | O Anno corrente                                                       |
| 16/07/2012     | RUSSO GIUSEPPE     | Bonifico 0-30-6 | FATTURA   | 4  | 16/05/2012 | 3/4      |             | SI      | 136,12    |   | Anno scorso                                                           |
| 16/08/2012     | RUSSO GIUSEPPE     | Bonifico 0-30-6 | FATTURA   | 4  | 16/05/2012 | 4/4      |             | SI      | 136,14    |   |                                                                       |
|                |                    |                 |           |    |            |          |             |         |           | m | Stato<br>© Tutti<br>© Da saldare<br>© Saldati<br>Cliente<br>- Tutti - |
| 13 voci        |                    |                 |           |    |            |          |             |         | € 1387,26 |   |                                                                       |
| 📝 Modifica 🛛 🍓 | Stampa             |                 |           |    |            |          |             |         |           |   |                                                                       |

Da notare i pagamenti non saldati evidenziati in rosso.

Di lato è possibile impostare diversi filtri di ricerca per la visualizzazione delle scadenze.

#### **Modifica pagamento**

Selezionando il pagamento in esame e facendo click sul tasto **Modifica** si andrà a richiamare il rispettivo documento che ha generato la scadenza e sarà possibile apportare le dovute modifiche.

Facendo click sul tasto **Stampa** è possibile stampare l'elenco visualizzato.

Selezionando **RIBA da emettere** nel box Pagamenti verranno visualizzate le Ri.Ba. da emettere.

### Auce Sefe

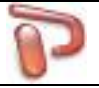

### 9 Calendario

| ProLab                                                                                                    |                                               |                                                                                                    |
|----------------------------------------------------------------------------------------------------|-----------------------------------------------|----------------------------------------------------------------------------------------------------|
| <u>File Strumenti Magazzino P</u> agamenti I                                                                                                    | P <u>r</u> omo <u>C</u> omunicazioni <u>?</u> |                                                                                                    |
| 📂 SCHEDE 🛕 CLIENTI 楶                                                                                                    | FORNITORI 🕹 ARTICOLI 🗋 DOCUMENTI 🔽 CALENDARIO | ISI                                                                                                    |
| 4 novembre 2010                                                                                                    | 07/11/2019                                    | Compleanni di oggi 07/11/2019                                                                                                    |
| lun         mar         mer         gio         ven         sab         dom           44         28         29         30         31         1         2         3           45         4         5         6         7         8         9         10           46         11         12         13         14         15         16         17           47         18         19         20         21         22         23         24           48         25         26         27         28         29         30                                                                                                    |                                               |                                                                                                    |
| dicembre 2019                                                                                                    |                                               |                                                                                                    |
| lun mar mer gio ven sab dom                                                                                                    |                                               |                                                                                                    |
| $ \begin{array}{c ccccccccccccccccccccccccccccccccccc$                                                                                                    |                                               |                                                                                                    |
| gennaio 2020                                                                                                    |                                               |                                                                                                    |
| lun         mar         mer         gio         ven         sab         dom           1         1         2         3         4         5           2         6         7         8         9         10         11         12           3         13         14         15         16         17         18         19           4         20         21         22         23         24         25         26           5         27         28         29         30         31                                                                                                    | Giorni di preavviso 1                         | Avviso ON International Avviso ON International Avviso |
| febbraio 2020                                                                                                    |                                               |                                                                                                    |
| lun         mar         mer         gio         ven         sab         dom           5         1         2         1         2         2         1         2           6         3         4         5         6         7         8         9           7         10         11         12         13         14         15         16           8         17         18         19         20         21         22         23           9         24         25         26         27         28         29         1           10         2         3         4         5         6         7         8           Oggit: 07/11/2019 |                                               |                                                                                                    |
| 📕 Salva 🗙 Elimina 🛕 Tacita                                                                                                    |                                               |                                                                                                    |
| ProLab 5.0                                                                                                    | Anco Soft ManTech                             |                                                                                                    |

### Scadenze

Per inserire una scadenza basta selezionare il giorno prestabilito sul calendario, scrivere nel memo di lato la nota della scadenza e tramite gli appositi pulsanti impostare i giorni di preavviso. Infine è necessario attivare la scadenza cliccando sul tasto posto nel riquadro sotto. Verrà aperta la schermata delle preferenze dove si potranno attivare due opzioni:

- Avviso automatico notifiche
- Elimina notifiche scadute

### Compleanni

ProLab offre un promemoria dei compleanni delle anagrafiche. Per attivare tale funzione è necessario registrare le anagrafiche con la data di nascita ed attivare l'avviso automatico nelle preferenze (scheda Clienti e Fornitori).

### Auce Seft

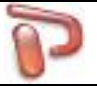

### 10 Analisi

| ProLab                       |                    |                   |                           |             |           |             |               |          |           |                                                                           |                                                                                                    |
|------------------------------|--------------------|-------------------|---------------------------|-------------|-----------|-------------|---------------|----------|-----------|---------------------------------------------------------------------------|----------------------------------------------------------------------------------------------------|
| <u>File</u> <u>Strumenti</u> | M <u>a</u> gazzino | <u>P</u> agamenti | P <u>r</u> omo S <u>M</u> | IS <u>?</u> |           |             |               |          |           |                                                                           |                                                                                                    |
| CHEDE                        | 👲 сі               | IENTI 🤰           |                           | ri 🍫        | ARTICOLI  | Doci        | JMENTI        | V CALENI | DARIO     | ANALISI                                                                   |                                                                                                    |
| ▼ Mese N                     | Num. doc I         | Imponibile I      | Iva S                     | Spese       | Totale do | Totale do I | Ritenuta      | Media im | Media do  | Media do 🔺                                                                | Тіро                                                                                                    |
| mag12                        | 3                  | 525,00            | 110,25                    | 0,00        | 635,25    | 635,25      | 0,00          | 175,00   | 211,75    | 211,75                                                                    | Vendite                                                                                                    |
| mar17                        | 1                  | 80,00             | 16,80                     | 0,00        | 96,80     | 96,80       | 0,00          | 80,00    | 96,80     | 96,80 =                                                                   | 💿 Acquisti                                                                                                    |
| apr17                        | 3                  | 196,66            | 41,30                     | 15,00       | 237,96    | 237,96      | 0,00          | 65,55    | 79,32     | 79,32                                                                     | 🔘 Flussi                                                                                                    |
| mag17                        | 1                  | 105,00            | 22,05                     | 0,00        | 127,05    | 127,05      | 0,00          | 105,00   | 127,05    | 127,05                                                                    | Periodo                                                                                                    |
| giu17                        | 1                  | 300,00            | 63,00                     | 0,00        | 363,00    | 363,00      | 0,00          | 300,00   | 363,00    | 363,00                                                                    | Tutti                                                                                                    |
| lug17                        | 2                  | 239,83            | 50,37                     | 15,00       | 290,20    | 290,20      | 0,00          | 119,92   | 145,10    | 145,10 🔻                                                                  |                                                                                                    |
| 6 voci                       | 11                 | € 1446,49         | € 303,77                  | € 30,00     | € 1750,26 | € 1750,26   | € 0,00        | € 845,47 | € 1023,02 | € 1023,02                                                                 | © Mese corrente                                                                                                    |
|                              |                    |                   |                           |             |           |             |               |          |           | ■ mag12 3<br>■ mar17 1<br>□ apr7 3<br>■ mag17 1<br>□ giu17 1<br>□ lug17 2 | <ul> <li>Anno corrente</li> <li>Anno scorso</li> <li>Da a</li> <li>Analisi per</li> <li>Mese</li> <li>Visualizza</li> <li>Num. documenti</li> <li>Imponibile</li> <li>Iva</li> <li>Spese</li> <li>Totale documento</li> <li>Totale dovuto</li> <li>Ritenuta d'acconto</li> <li>Media imponibile</li> <li>Media documento</li> <li>Media documento</li> <li>Cliente</li> <li>Cliente</li> <li>Tutti -</li> </ul> |
| 🖄 🥼 🥥                        | 8 😿                | Aspetto 🔻         | 🏓 Zoom in                 | 🔎 Zoom o    | ut 📕 No z | oom 🛃 Fu    | ll screen 🛛 🔓 | Salva    | 실 Stampa  | •                                                                         |                                                                                                    |
| ProLab 3.4                   |                    |                   |                           |             |           | Archivio    | 1             |          |           |                                                                           |                                                                                                    |

Questa sezione permette di elaborare diversi tipi di grafici, per poter capire in modo semplice ed intuitivo il numero di documenti emessi, l'incasso di un mese, di un anno o di un particolare periodo, sapere gli incassi e le fatture in base ai giorni della settimana.

### Visualizzare l'analisi

Tutte le impostazioni si trovano nella parte di destra della schermata principale.

- Per prima cosa scegliere il tipo di variabile da controllare. Se si sceglie il campo vendite il programma analizzerà esclusivamente i clienti, se si sceglie il campo acquisti verranno analizzati solo i fornitori, mentre per quanto riguarda i flussi verranno presi in considerazione sia i fornitori che i clienti.
- A questo punto scegliere il periodo che si vuole controllare
- Scegliere che tipo di analisi si vuole effettuare: per mese, anno, giorno, settimana, anagrafica, articolo, codice articolo, provincia o regione.
- È anche possibile filtrare il risultato per uno specifico cliente o fornitore
- Infine attivare i grafici da visualizzare nel box Visualizza

### ance Sett

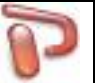

### Utilizzo dei grafici

Si può agire in diversi modi nel riquadro dei grafici per adattare meglio alle proprie esigenze quanto visualizzato ed ottenere informazioni più chiare.

• È possibile scegliere attraverso i pulsanti posti in basso il tipo di visualizzazione del grafico: si

può scegliere la modalità a linee 🖄 , a barre 💶 , a torta 🥯 oppure con le bolle

- Aprendo la tendina del pulsante Aspetto è possibile scegliere se visualizzare all'interno del grafico le etichette, il titolo, la legenda o attivare la trasparenza. Inoltre attivando l'opzione 3D il grafico passa dalla visualizzazione 2d a quella 3d e viceversa. Ulteriori opzioni dipendono dal tipo di grafico visualizzato.
- Facendo click sul tasto **Full screen**, il grafico occuperà l'intera area della finestra per un'osservazione più dettagliata. Per tornare alla visualizzazione ridotta basta premere lo stesso pulsante.
- È possibile eseguire degli zoom all'interno dei grafici premendo il pulsante sinistro del mouse e trascinando il riquadro da ingrandire verso il basso-destra. Per annullare lo zoom ottenuto, premere il pulsante **No zoom** o premere il pulsante sinistro del mouse e trascinare il riquadro verso l'alto-sinistra.

### Analisi dei flussi

Le analisi dei flussi raggruppano mese per mese la somma di vendite, acquisti e la relativa differenza. È possibile analizzare i pagamenti oppure il fatturato:

- Pagamenti
- Fatturato netto/ivato

La visualizzazione e le impostazioni sono identiche a quelle descritte nella sezione "Utilizzo dei grafici".

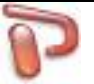

### 11 Tabelle

Dal menù **File -> Tabelle** è possibile riordinare gli elenchi visualizzati, aggiungere nuove voci o eliminare quelle non più necessarie.

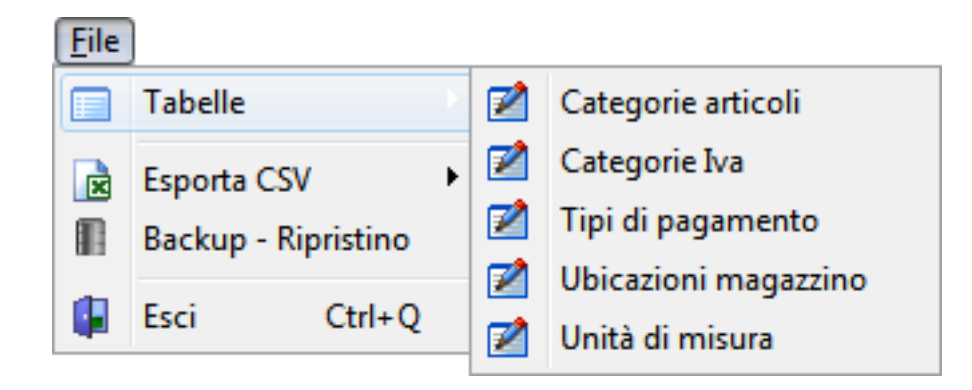

### Categorie articoli

| Categorie artico | li |              |     |
|------------------|----|--------------|-----|
| Categoria        |    | Descrizione  |     |
| l                |    |              |     |
|                  |    |              |     |
|                  |    |              |     |
|                  |    |              |     |
|                  |    |              |     |
|                  |    |              |     |
|                  |    |              |     |
|                  |    |              |     |
|                  |    |              |     |
| K <              |    | 1 <b>+</b> - | - % |

Le categorie articoli vengono usate per organizzare in modo logico i prodotti. Per inserire una nuova categoria premere il pulsante + posto in fondo alla pagina e immediatamente verrà inserita una nuova riga dove poter digitare il nome della categoria. Per modificare una categoria già esistente basta digitare direttamente sulla riga interessata. Con il tasto – si potrà eliminare la riga selezionata, mentre con il pulsante **X** si potranno annullare le modifiche eseguite.

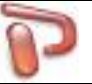

### **Categorie IVA**

| 🍞 Categorie | Iva      |         |                |                                   |                                    | _ O <b>_ X</b> |
|-------------|----------|---------|----------------|-----------------------------------|------------------------------------|----------------|
| Codice Iva  | Aliquota | Indetr. | Classe Iva     | Descrizione                       | Note                               | Predef.        |
| 10          | 10       | 0       | IMPONIBILE     | Aliquota 10%                      |                                    |                |
| 20          | 20       | 0       | IMPONIBILE     | Aliquota 20%                      |                                    |                |
| 20d         | 20       | 50      | IMPONIBILE     | Aliq. 20% detr. al 50%            |                                    |                |
| 20exUe      | 20       | 0       | EXTRA-UE       | Aliq. 20% acquisti extra-Ue       |                                    |                |
| 20i         | 20       | 100     | IMPONIBILE     | Aliq. 20% indetraibile            |                                    |                |
| 20inUe      | 20       | 0       | INTRA-UE       | Aliq. 20% acquisti intra-Ue       |                                    |                |
| 20rc        | 20       | 0       | REV. CHARGE    | Aliq. 20% reverse-charge          |                                    |                |
| 21          | 21       | 0       | IMPONIBILE     | Aliquota 21%                      |                                    |                |
| 21d         | 21       | 50      | IMPONIBILE     | Aliq. 21% detr. al 50%            |                                    |                |
| 21exUe      | 21       | 0       | EXTRA-UE       | Aliq. 21% acquisti extra-Ue       |                                    |                |
| 21i         | 21       | 100     | IMPONIBILE     | Aliq. 21% indetraibile            |                                    |                |
| 21inUe      | 21       | 0       | INTRA-UE       | Aliq. 21% acquisti intra-Ue       |                                    |                |
| 21rc        | 21       | 0       | REV. CHARGE    | Aliq. 21% reverse-charge          |                                    |                |
| 4           | 4        | 0       | IMPONIBILE     | Aliquota 4%                       |                                    |                |
| E10         | 0        | 0       | ESENTE         | Esente art. 10 DPR 633/72         |                                    |                |
| E41         | 0        | 0       | ESENTE         | Esente art. 41 DPR 633/72         | Clienti esteri intra-UE            |                |
| E71         | 0        | 0       | ESENTE         | Esente art. 71 DPR 633/72         | Clienti residenti a San Marino     |                |
| FC          | 0        | 0       | FUORI CAMPO    | Fuori campo IVA                   |                                    |                |
| N40         | 0        | 0       | NON IMPONIBILE | Non imp. art. 40 D.L. 427/93      | Trasporti internazionali intra-UE  |                |
| N41         | 0        | 0       | NON IMPONIBILE | Non imp. art. 41 D.L. 427/93      | Operazioni intracomunitarie: impr  |                |
| N71         | 0        | 0       | NON IMPONIBILE | Non imp. art. 71 DPR 633/72       | Clienti residenti a San Marino e V |                |
| N8          | 0        | 0       | NON IMPONIBILE | Non imp. art. 8 DPR 633/72        | Clienti esteri extra-UE            |                |
| N9          | 0        | 0       | NON IMPONIBILE | Non imp. art. 9 DPR 633/72        | Trasporti internazionali extra-UE  |                |
| NS17        | 0        | 0       | IMPONIBILE     | Non sogg. art. 17 c. 6 DPR 633/72 | Reverse-charge per lavori in suba  |                |
| X15         | 0        | 0       | ESCLUSO        | Escl. art. 15 DPR 633/72          | Bolli su fatture                   |                |
|             |          |         |                |                                   |                                    |                |
| ſ           |          | <       |                | Þ Þi                              | +                                  | ×              |

Le aliquote IVA sono usate per calcolare la percentuale di assoggettamento all'imposta IVA relativamente ai beni o servizi inseriti nella righe di un documento. Ogni riga di un documento può avere quindi una propria aliquota IVA: nel sommario del documento verrà poi stampato il castelletto iva che raggruppa gli imponibili e l'imposta per ogni codice IVA utilizzato.

### Codice IVA

Per ogni categoria IVA è necessario specificare un codice alfanumerico che la identifichi.

### Aliquota

Percentuale di Aliquota IVA.

### Indetr.

Percentuale di indetraibilità dell'IVA.

### Classe IVA

È possibile specificare le seguenti classi IVA:

- Imponibili: aliquota di normale applicazione dell'Iva
- Non imponibile: aliquota Iva non imponibile
- Esente: esenzione dell' Iva
- Escluso: esclusione dell'Iva

### ance Self

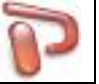

- Fuori campo Iva: da usare quando una voce non è soggetta all'applicazione dell'Iva. Questo codice viene usato per la registrazione delle spese fuori campo Iva
- Rev. charge: aliquota Iva usata per operazioni di reverse charge
- Intra-UE: aliquota da usare nelle registrazioni fatture fornitori per acquisto extra-UE. L'effetto sarà quello di calcolare l'Iva ma non includerla nel totale dovuto al fornitore
- Extra-UE: aliquota da usare nelle registrazioni fatture fornitore per acquisti extra-UE. Il funzionamento è identico a quello della classe Intra-UE
- Non esposta: l'Iva non è specificata in fattura ma compresa nell'imponibile. Viene usata di norma nella registrazione di fattura d'acquisto di beni usati, oppure di fatture rilasciate da agenzie di viaggi
- <nessuna classe>: da usare in tutti gli altri casi

### Descrizione

La descrizione dell'aliquota Iva e di fondamentale importanza in quanto verrà poi stampata nei riepiloghi Iva dei documenti per spiegare il significato dei codici iva usati.

#### Note

Questo è un semplice campo di annotazione da usare per scrivere proprie annotazioni riguardanti l'uso dei diversi codici Iva.

#### Predef.

È possibile impostare un'aliquota predefinita facendo click su questa colonna. L'aliquota predefinita velocizza l'inserimento di nuovi prodotti o di righe nei documenti, in quanto è quella che viene impostata automaticamente. Nei documenti viene adottata come impostazione base di ogni riga l'aliquota predefinita se non è già stata impostata un'aliquota preferenziale a livello di cliente.

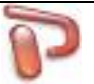

### Tipi di pagamento

| 🍞 Tipi di pagamento                              |             |   |       |                 |              |           | ×           |
|--------------------------------------------------|-------------|---|-------|-----------------|--------------|-----------|-------------|
| Nome pagamento                                   | Predefinito | ^ | Nome  | e pagamento     |              |           |             |
| Bancomat                                         |             |   | Bonif | fico 30-60 gg l | F.M.         |           |             |
| Bonifico 0-30-60-90 gg                           |             |   | Moda  | alità           |              |           |             |
| Bonifico 30 gg                                   |             |   | Boni  | fico            |              |           | -           |
| Bonifico 30-60 gg                                |             |   | Scad  | enze            |              |           |             |
| Bonifico 30-60 gg F.M.                           |             |   |       | Giorni          | % del Totale | Fine mese | Giorni + fm |
| Bonifico anticipato                              |             |   |       | 30              | 50           |           | 0           |
| Contrassegno                                     |             |   |       | 60              | 50           |           | 0           |
| Pagato                                           |             |   |       | 00              | 50           | •         |             |
| Pagato come da relativi documenti sopra indicati |             |   |       |                 |              |           |             |
| PayPal info@ancosoft.it                          |             |   |       |                 |              |           |             |
| RIBA 30 gg                                       |             |   |       |                 |              |           |             |
| RIBA 30-60 gg                                    |             |   |       |                 |              |           |             |
| RIBA 30-60 gg F.M.                               |             |   |       |                 |              |           |             |
| RIBA 30-60-90 gg                                 |             |   |       |                 |              |           |             |
| Rid                                              |             |   |       |                 |              |           |             |
| Rimessa diretta                                  |             |   |       |                 |              |           |             |
| Segue fattura                                    |             |   |       |                 |              |           |             |
|                                                  |             |   |       | Nuova 🛛 👿 E     | limina       |           |             |
|                                                  |             |   | □Sa   | alda subito doo | cumento      |           |             |
|                                                  |             |   |       |                 |              |           |             |
|                                                  |             |   |       |                 |              |           |             |
|                                                  |             |   |       |                 |              |           |             |
|                                                  |             |   |       |                 |              |           |             |
|                                                  |             |   |       |                 |              |           |             |
|                                                  |             |   |       |                 |              |           |             |
|                                                  |             |   |       |                 |              |           |             |
| 📄 Nuovo 🛛 📄 Salva 🗙 Elimina                      |             | ¥ |       |                 |              |           |             |

Nella finestra Tipi di pagamento è possibile personalizzare i Tipi di pagamento selezionabili nella creazione dei documenti.

Per ogni Tipo di pagamento è possibile specificare il numero di **Scadenze** (max 12), il differenziale in giorni dalla data del documento per ogni scadenza, la percentuale del totale documento per ogni scadenza, lo slittamento della scadenza alla fine del rispettivo mese.

La **Modalità di pagamento** indica a ProLab quali coordinate bancarie richiamare nei documenti. Per la modalità Ri.Ba. verranno proposte le coordinate bancarie del Cliente, per le altre modalità le nostre registrate nelle preferenze.

L'opzione **Salda subito documento** consente di considerare pagata automaticamente la scadenza unica (da utilizzare nei pagamenti per contanti o rimessa diretta).

### Ades Safe

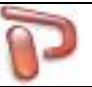

### Unità di misura

| 🝞 Unità di misura |         |          |
|-------------------|---------|----------|
| Unità di misura   | Predef. | <u>^</u> |
| KG                |         |          |
| LT                |         |          |
| MT                |         | _        |
| NR                |         | =        |
| ORE               |         |          |
| PZ                |         |          |
|                   |         |          |
|                   |         |          |
|                   |         |          |
|                   |         |          |
|                   |         |          |
|                   |         |          |
|                   |         | -        |
|                   | ▶ +     | 8        |

In questa sezione si può impostare l'unità di misura degli articoli presenti in magazzino. Alcune sono già impostate e non si possono eliminare dall'elenco, ma è possibile aggiungerne di nuove.

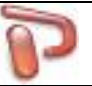

### 12 Esportazioni

| ( | File | )                   |   |             |    |           |
|---|------|---------------------|---|-------------|----|-----------|
|   |      | Tabelle 🕨           |   |             |    |           |
|   |      | Esporta CSV         |   | Anagrafiche | 1  | Tutte     |
|   |      | Backup - Ripristino | 4 | Articoli    | 4  | Clienti   |
|   |      | Esci Ctrl+Q         |   |             | 20 | Fornitori |

Questa funzione permette di esportare la lista di tutte le anagrafiche Clienti/Fornitori e i Prodotti registrati in formato csv.

### 13 Backup – Ripristino

| P P  | ProLab                |             |  |  |  |  |  |  |
|------|-----------------------|-------------|--|--|--|--|--|--|
| File | Strumenti             | Magazzino P |  |  |  |  |  |  |
|      | Archivi               |             |  |  |  |  |  |  |
|      | Tabelle               | •           |  |  |  |  |  |  |
| 8    | 🔒 Movimenti fornitore |             |  |  |  |  |  |  |
|      | Esporta CSV           | •           |  |  |  |  |  |  |
|      | Backup - Rip          | oristino    |  |  |  |  |  |  |
| s.   | Apri fattura (        | elettronica |  |  |  |  |  |  |
|      | Esci                  | Ctrl+Q      |  |  |  |  |  |  |

Per fare il backup o il ripristino dei dati andare sul menù File -> Backup - Ripristino

| P Backup - Ripristino                                  | × |
|--------------------------------------------------------|---|
| BACKUP - RIPRISTINO DATI                               |   |
| Backup<br>Backup<br>Archivio in uso: Anco Soft ManTech |   |
| 0%                                                     |   |
| 0%                                                     |   |

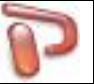

### 14 Opzioni

Nelle Opzioni è possibile personalizzare tutte le impostazioni base del programma.

| Preferenze                           |                                                                                   |               |        |                            |                |           |            |        |                     |  |
|--------------------------------------|-----------------------------------------------------------------------------------|---------------|--------|----------------------------|----------------|-----------|------------|--------|---------------------|--|
| Generale                             | Sicurezza                                                                         | Azienda       | Schede | Clienti e Fornitori        | Articoli       | Documenti | Calendario | Report | Fattura elettronica |  |
| Esegui<br>Avvia a<br>Minimi<br>Salva | i all'avvio di<br>a tutto scher<br>izza in tray<br>layout griglie<br>illo accessi | Windows<br>mo |        | Nome archiv<br>Anco Soft M | rio<br>IanTech |           | Camb       | ia     |                     |  |

Nel tab **Generale** è possibile impostare l'avvio automatico del software all'avvio di Windows, l'avvio a tutto schermo della finestra principale, la riduzione a icona nella traybar ed abilitare il controllo accessi utente.

### Auce Sete

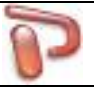

| P Preferenze                                                   | ×                                                                                                    |
|----------------------------------------------------------------|----------------------------------------------------------------------------------------------------|
| Generale Sicurezza Azienda Schede Clienti e Fornitori Articoli | Documenti Calendario Report                                                                                                    |
| Denominazione                                                  | Tel                                                                                                    |
|                                                                |                                                                                                    |
|                                                                | Tel 2                                                                                                    |
|                                                                | Tel 3                                                                                                    |
| Cap Comune                                                     | Prov                                                                                                    |
|                                                                | Fax                                                                                                    |
| Nazione Partita Iva Cod                                        | Fisc e-mail                                                                                                    |
| Reg. Imprese                                                   |                                                                                                    |
|                                                                | Logo                                                                                                    |
| Web                                                            |                                                                                                    |
|                                                                |                                                                                                    |
| Banca 1 Banca 2 Banca 3                                        | Banca predennita                                                                                                    |
| Banca                                                          | Banca 1     Banca 1     Banca 1 |
| Iban Bic                                                       | Dense 2                                                                                                    |
|                                                                | Banca 2                                                                                                    |
| Cod. SIA                                                       | 🔘 Banca 3                                                                                                    |
|                                                                | 🛃 <u>C</u> arica 🔀 <u>E</u> limina                                                                                                    |
| Altro                                                          |                                                                                                    |
|                                                                |                                                                                                    |
|                                                                |                                                                                                    |
|                                                                |                                                                                                    |

Nel tab **Azienda** è possibile impostare tutte le informazioni della nostra azienda compreso un logo grafico. Tali informazioni saranno richiamate da ProLab nei documenti e nei report di Stampa.

| Preferenze                                 |                |                     |            |           |         |             |                        | ×                   |  |  |
|--------------------------------------------|----------------|---------------------|------------|-----------|---------|-------------|------------------------|---------------------|--|--|
| Generale Sicurezza Azi                     | ienda Schede   | Clienti e Fornitori | Articoli   | Documenti | Calenda | ario        | Report                 | Fattura elettronica |  |  |
| Schede aggiuntive                          | -Nomi campi ag | ggiuntivi           |            |           |         | Sync        |                        |                     |  |  |
| Intervento                                 | 1 Libero 1     | 5                   | Libero 5   |           | [       | <b>√</b> Te | ermine ri              | consegna            |  |  |
| <ul><li>✓ IT</li><li>✓ Telefonia</li></ul> | 2 Libero 2     | 6                   | 6 Libero 6 |           |         |             | Comunicazioni 📝 Totale |                     |  |  |
|                                            | 3 Libero 3     | 7                   | Libero 7   |           |         |             |                        |                     |  |  |
| Delta riconsegna (gg)<br>8                 | 4 Libero 4     | 8                   | Libero 8   |           |         |             |                        |                     |  |  |

Nel tab **Schede** possono essere attivate info aggiuntive e personalizzati i campi liberi. E' inoltre possibile impostare il Delta riconsegna che verrà applicato alla creazione di ogni nuova scheda

### auce Sete

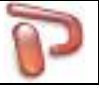

(differenziale in giorni tra la data di creazione della scheda e la data di riconsegna). Privacy e Avvertenze rappresentano i testi richiamati nella stampa dei report schede.

| Preferen  | ze           |         |        |                     |          |           |            |        | _>                  | 3 |
|-----------|--------------|---------|--------|---------------------|----------|-----------|------------|--------|---------------------|---|
| Generale  | Sicurezza    | Azienda | Schede | Clienti e Fornitori | Articoli | Documenti | Calendario | Report | Fattura elettronica |   |
| -Nomi ca  | mpi aggiunt  | ivi     |        |                     |          |           |            |        |                     |   |
| 1 FIDEL   | TY CARD      |         |        |                     |          |           |            |        |                     |   |
| 2 Libero  | 2            |         |        |                     |          |           |            |        |                     |   |
| 3 Libero  | 3            |         |        |                     |          |           |            |        |                     |   |
| 4 Libero  | 4            |         |        |                     |          |           |            |        |                     |   |
|           |              |         |        |                     |          |           |            |        |                     |   |
| -Notifica | compleanni   |         |        |                     |          |           |            |        |                     |   |
| 🔽 Avvis   | o automatic  | 0       |        |                     |          |           |            |        |                     |   |
| Tutte le  | e anagrafich | e 🔻     |        |                     |          |           |            |        |                     |   |
|           |              |         |        |                     |          |           |            |        |                     |   |

Nel tab **Clienti e Fornitori** si possono settare i campi liberi ed attivare la funzione Compleanni.

| Preferen  | ze          |         |        |                     |          |           |            |        |                     | x |
|-----------|-------------|---------|--------|---------------------|----------|-----------|------------|--------|---------------------|---|
| Generale  | Sicurezza   | Azienda | Schede | Clienti e Fornitori | Articoli | Documenti | Calendario | Report | Fattura elettronica |   |
| Numero    | decimali    |         |        |                     |          |           |            |        |                     |   |
| Prezzi v  | endita 2    | •       |        |                     |          |           |            |        |                     |   |
| Prezzo a  | acquisto 2  | •       |        |                     |          |           |            |        |                     |   |
| Tipologia | di default  |         |        |                     |          |           |            |        |                     |   |
| Articolo  | con magazz  | tino 🔻  |        |                     |          |           |            |        |                     |   |
| -Nomi ca  | mpi aggiunt | tivi    |        |                     |          |           |            |        |                     |   |
| 1 Libero  | 1           |         |        |                     |          |           |            |        |                     |   |
| 2 Libero  | 2           |         |        |                     |          |           |            |        |                     |   |
| 3 Libero  | 3           |         |        |                     |          |           |            |        |                     |   |
| 4 Libero  | 4           |         |        |                     |          |           |            |        |                     |   |
|           |             |         |        |                     |          |           |            |        |                     |   |

Nel tab **Articoli** si possono settare i campi liberi ed impostare la tipologia prodotto di default da utilizzare nella creazione di nuovi prodotti.

### Aues Salt

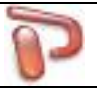

| Preferenze                             |                              |             |            |        |  |
|----------------------------------------|------------------------------|-------------|------------|--------|--|
| Generale Sicurezza Azienda Schede C    | Clienti e Fornitori Articoli | Documenti C | Calendario | Report |  |
| Fatture Accompagnatorie                |                              |             |            |        |  |
| 🔲 Usa stessa numerazione delle Fatture |                              |             |            |        |  |
| Note d'accredite                       |                              |             |            |        |  |
|                                        |                              |             |            |        |  |
|                                        |                              |             |            |        |  |
| Ritenuta d'acconto                     |                              |             |            |        |  |
| 20 % sul 100 % dell'imponibile         |                              |             |            |        |  |
|                                        |                              |             |            |        |  |

Nel tab **Documenti** è possibile impostare il tipo di numerazione dei vari documenti.

| Preferenze |                             |                     |        |                     |          |           |            |        |                     |  |  |  |  |  |
|------------|-----------------------------|---------------------|--------|---------------------|----------|-----------|------------|--------|---------------------|--|--|--|--|--|
| Generale   | Sicurezza                   | Azienda             | Schede | Clienti e Fornitori | Articoli | Documenti | Calendario | Report | Fattura elettronica |  |  |  |  |  |
| ✓ Avviso   | automatico<br>a notifiche s | notifiche<br>cadute |        |                     |          |           |            |        |                     |  |  |  |  |  |

Nel tab **Calendario** è possibile attivare le notifiche ed attivare l'eliminazione automatica delle notifiche scadute.

| Preferen            | ze                                    |            |        |                     |          |           |            |        | ×                   |  |
|---------------------|---------------------------------------|------------|--------|---------------------|----------|-----------|------------|--------|---------------------|--|
| Generale            | Sicurezza                             | Azienda    | Schede | Clienti e Fornitori | Articoli | Documenti | Calendario | Report | Fattura elettronica |  |
| Privacy 🛙           | 2                                     |            |        |                     | Avve     | ertenze 📝 |            |        |                     |  |
| Esporta:<br>Qualità | zione<br>immagini JP<br>îile esportat | EG 90 🕈    |        |                     | •        |           |            |        | ~                   |  |
| Most                | a preferenz                           | ze avanzat | e      |                     |          |           |            |        |                     |  |

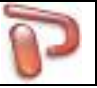

Nel tab **Report** si settano i dettagli per l'esportazione Report in formato PDF. Si noti che qualità immagini superiori (100) garantiscono immagini più dettagliate ma generano file PDF di grandi dimensioni non adatti all'invio tramite e-mail. Viceversa qualità immagini inferiori garantiscono file PDF di dimensioni contenute.

| Preferenze                                      |                                                                 |
|-------------------------------------------------|-----------------------------------------------------------------|
| Generale Sicurezza Azienda Schede Clienti e For | nitori Articoli Documenti Calendario Report Fattura elettronica |
| Regime fiscale                                  |                                                                 |
|                                                 |                                                                 |
|                                                 |                                                                 |
| Iscrizione REA                                  | -Aruba Fatturazione Elettronica-                                |
| Prov Numero REA Capitale sociale                | Username 🏓                                                      |
| Socio unico                                     | Password                                                        |
| 🗐 In liquidazione                               |                                                                 |
|                                                 | 🔚 Imposta <u>C</u> F trasmittente                               |
|                                                 |                                                                 |
|                                                 |                                                                 |
|                                                 |                                                                 |
|                                                 |                                                                 |
|                                                 |                                                                 |
|                                                 |                                                                 |
|                                                 |                                                                 |
|                                                 |                                                                 |
|                                                 |                                                                 |
| Progressive file                                |                                                                 |
| 00000                                           |                                                                 |

Nel tab **Fattura elettronica** si settano i dati aziendali necessari per la creazione del file xml di fatturazione elettronica da inviare al SDI.

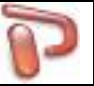

### 15 Comunicazioni - SMS

ProLab consente l'invio di messaggi di testo SMS attraverso la rete internet. Per inviare SMS è necessario attivare un proprio account presso i provider disponibili.

| SMS                                    | ×                         |
|----------------------------------------|---------------------------|
| Configurazione                         |                           |
| Account Info                           | ualità messaggio          |
|                                        | Alta 🔿 Media 🔿 Bassa      |
| Mitt                                   | tente (Alias)             |
| Me                                     | essaggio 1000 sms 1/7 🛛 🗹 |
| ×                                      | ^                         |
| Dest#Num (es.: Anco Soft#3112224455) 0 |                           |
| Destinatario Numero                    |                           |
| Destinatario                           |                           |
|                                        |                           |
|                                        |                           |
|                                        |                           |
|                                        |                           |
|                                        |                           |
|                                        |                           |
|                                        |                           |
|                                        | $\sim$                    |
| 🕋 Invia  😫 Rubrica 🚦 Archivio          |                           |

Nel riquadro Qualità messaggio è possibile scegliere la qualità del messaggio:

- Alta
- Media
- Bassa

Nel box Account Info sono presenti informazioni tipo:

- Messaggi ancora disponibili
- Notifiche disponibili
- Messaggi spediti
- Notifiche spedite

Per inviare un messaggio inserire il nome e il numero di telefono del destinatario nella casella di testo Dest#num nel formato indicato oppure facendo click su **Rubrica** è possibile scegliere il destinatario dalla rubrica Clienti/Fornitori (è possibile inviare lo stesso messaggio anche a più destinatari). Nella lista sottostante vengono visualizzati i destinatari del messaggio. Per eliminare un destinatario basta fare doppio click sul nome da eliminare.

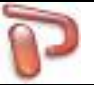

### Configurazione

Per modificare o definire le impostazioni fare click sul menù Configurazione

| Parametri Account             |          |   | ×                  |
|-------------------------------|----------|---|--------------------|
| Esendex                       | Aruba    |   | Predefinito        |
| Login                         | Login    |   | Sendex             |
| Password                      | Password |   | ⊖ Aruba            |
| Messaggio predefinito 1000 si | ms 1/7   | 2 | Mittente (Alias) 🎐 |
|                               |          |   | Salva sms inviati  |
|                               |          | ~ | ✓ Ok × Annulla     |

Si possono definire gli account per l'invio SMS, il messaggio e il mittente predefiniti. Attivando **Salva sms inviati** verranno salvati tutti i messaggi inviati; per visualizzarli fare click sul menù **Archivio** della pagina principale.

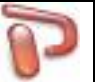

### **16 Generatore di Report**

ProLab mette a disposizione un potente Generatore di Report che consente di personalizzare al massimo ed in ogni aspetto tutti i report di stampa. Molti modelli sono preimpostati e non modificabili, ma possono essere creati nuovi report a partire dai template disponibili.

E' possibile accedere al Generatore di Report dalla finestra di pre-stampa che viene lanciata ogni volta che si va ad effettuare una stampa.

| 🍞 Stampa           | ×                             |
|--------------------|-------------------------------|
| Modello di stampa  | Scheda anagrafica 💌           |
| Stampante          | RICOH SP 220SNw DDST          |
| Numero copie       | 1 Sorgente carta Automatico   |
| 👰 Anteprima 🛛 🍓 St | ampa 🚖 Mail 💁 Pdf 🗐 Modello 👻 |

Premendo sul pulsante Modello -> Modifica viene lanciato il Generatore di Report

| <b>D</b> C-                                                                                                    |            |                 | Deed     |                  | -              |          |          |       |    |                                                |                     |                     |          |             |                     |                      |                    |      |                     |          |          |
|----------------------------------------------------------------------------------------------------|------------|-----------------|----------|------------------|----------------|----------|----------|-------|----|------------------------------------------------|---------------------|---------------------|----------|-------------|---------------------|----------------------|--------------------|------|---------------------|----------|----------|
| UP Ge                                                                                                    | Madifi     | e report:       | Doc a    | Penalt           | .a<br>+        |          |          |       |    |                                                |                     |                     |          |             |                     |                      |                    |      |                     |          |          |
| Luc                                                                                                    |            | la <u>v</u> isu |          | <u>N</u> epoi    |                | _        | _        | ~     | ~  |                                                | . ⊨ <del>K</del>    | <del>,</del> ,      | 1        | 1¢          |                     |                      | 1                  |      |                     |          | -        |
|                                                                                                    | P 6        |                 | 2        | <b>ж</b> ч       |                | 4        | 5        | )# J  | Ð  | <br>€                                          | Ì                   | L Ŭ L               | > .      | <u> </u>    | ╔┰╜                 | :L ـــ               | Ļ                  |      |                     |          |          |
| Nome                                                                                                    | e e ind. c | ompleto         | •        | Camp             | 00             |          | Arial    |       |    | ▼ 10                                           | •                   | G I                 | <u>s</u> |             | ]≣ ≡                |                      |                    |      |                     |          |          |
|                                                                                                    | milun      | 1               |          | 3                | <mark>4</mark> | <b>5</b> | <b>6</b> | Zutuu | 8I | . <mark> 9</mark> I                            | <mark>10</mark> .1. | <mark>1,1</mark> ,1 | 12.1     | 13.         | 1 1 <del>4</del> .) |                      | <mark>16</mark> .1 |      | <mark>18</mark> .1. |          |          |
|                                                                                                    |            |                 |          |                  | Π <b>΄</b> Α   | ΖN       | OM       | E     |    |                                                |                     |                     |          |             |                     |                      |                    |      |                     |          |          |
|                                                                                                    |            |                 |          |                  | Az             | Inform   | nazion   | j     |    |                                                |                     |                     |          |             |                     |                      |                    |      |                     |          |          |
| A                                                                                                    |            |                 |          | JU               |                |          |          |       |    |                                                |                     |                     |          |             |                     |                      |                    |      |                     |          |          |
|                                                                                                    |            |                 |          |                  |                |          |          |       |    |                                                |                     |                     |          |             |                     |                      |                    |      |                     |          |          |
|                                                                                                    |            |                 |          |                  |                |          |          |       |    |                                                |                     |                     | [DOCI    | JMEN        | TO nr.              | ែNu                  | mero               | del  | [ D                 | ATA      |          |
| e Bernard Bernard Bern |            | Destina         | tario    |                  |                |          |          |       |    |                                                |                     | Dectir              | azion    | 2           |                     |                      |                    |      |                     |          |          |
| ŠYS<br>F                                                                                                    |            | Nome            | e ind    | compl            | eto            | •        |          |       |    |                                                | •                   | Nom                 |          | d con       | nleto               |                      |                    |      |                     | -        | i I      |
| /*                                                                                                    |            | -               | e ma.    | comp             |                |          |          |       |    |                                                |                     |                     |          | a. con      | ipiero              |                      |                    |      |                     |          | E        |
|                                                                                                    |            | -               |          |                  |                |          |          |       |    |                                                | -                   |                     |          |             |                     |                      |                    |      |                     |          |          |
|                                                                                                    |            | ∎<br>CE/P I     | va C     | OFI              |                | •        |          | ÞIVA  |    |                                                | •                   |                     |          |             |                     |                      |                    |      |                     |          |          |
| 1111                                                                                                    |            |                 |          |                  |                |          |          |       |    |                                                | <u> </u>            | L                   |          |             |                     |                      |                    |      |                     |          |          |
|                                                                                                    |            | Codice          | der      | Desc             | rizion         | ē        |          |       |    |                                                | ប្រ                 | n                   | Q.       | tà          | Pre                 | zzō [S               | conto              | 5    | mport               | ō [C. Iv | a        |
|                                                                                                    |            | Codice          |          | DESC             | CRIZIO         | NE       |          |       |    |                                                | ີ ໂມ                | VIT .               | Q        | A           | PRE                 | zzo s                | CONT               | IMPO | ORTOF               |          | บุ       |
|                                                                                                    |            |                 |          | _                |                |          |          |       |    |                                                |                     |                     |          | [           | SI                  | PESE_N               | OME                | SPE  | ESE_I               | Ŋ [ SP   |          |
|                                                                                                    |            | C. Iva - /      | Aliquot  | a Iva<br>rio Ivo |                |          |          |       |    | ,<br>,<br>,<br>,<br>,<br>,<br>,<br>,<br>,<br>, | Imp                 |                     |          | In<br>NTME  | nposta              |                      |                    |      |                     |          |          |
|                                                                                                    |            | Elelico         | Latego   | ne iva           |                |          |          |       |    | LIG                                            | TIMES               | INDIL               |          |             | OSIE                |                      |                    |      |                     |          |          |
|                                                                                                    |            |                 |          |                  |                |          |          |       |    |                                                |                     |                     |          |             |                     |                      |                    |      |                     |          |          |
|                                                                                                    |            |                 |          |                  |                |          |          |       |    |                                                |                     |                     |          |             |                     |                      |                    |      |                     |          |          |
|                                                                                                    |            | ŀ               |          |                  |                |          |          |       |    | J L                                            |                     |                     | J L      |             |                     |                      |                    |      |                     |          |          |
|                                                                                                    |            | Pagame          | ento:    | PAGA             | MENT           | 5        |          |       |    |                                                |                     |                     |          | <b>F</b> -4 | ala int-            | onihila <sup>7</sup> | г                  |      |                     | TOTHE    | T - 7    |
|                                                                                                    |            | Scaden          | 70-7     | PAGA             | M_BAN          |          |          | ГTЯ   |    |                                                |                     |                     |          | Tota        | ale imp<br>ale imp  | onibile<br>osta Iva  | ; ;                |      |                     | TOTIV    |          |
|                                                                                                    |            | F               | <u>.</u> | Liene            | o Date         |          |          |       |    |                                                |                     |                     |          |             | uic inip            |                      | , r                |      |                     |          | () - T   |
|                                                                                                    |            | r               |          | L                |                | J L      |          | -     |    |                                                |                     |                     |          | 10          | I. OOCL             | imento               | 2.                 |      | 10                  |          | <b>1</b> |
| X: 8 (2                                                                                                    |            | +<br>) '        | Y: 78 (2 | 20,64 mr         | n)             |          |          |       |    |                                                |                     |                     |          |             |                     |                      |                    |      |                     |          |          |
| L                                                                                                    |            |                 |          |                  |                |          |          |       |    |                                                |                     |                     |          |             |                     |                      |                    |      |                     |          |          |

E' possibile creare un nuovo modello di report a partire da quello visualizzato dal menù **File -> salva** con nome oppure dal menù **File -> Nuovo** 

### Aues Sole

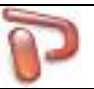

| 🝞 Salva modello              |                   | ×    |
|------------------------------|-------------------|------|
| Categoria                    |                   |      |
| Elanca modelli               |                   |      |
| Elenco modelli               | <u></u>           |      |
| Modello                      | Categoría         |      |
| Elenco anagrafiche           |                   |      |
| Rubrica telefonica           |                   |      |
| Scheda anagrafica            |                   |      |
|                              |                   |      |
|                              |                   | =    |
|                              |                   |      |
|                              |                   | -    |
|                              |                   |      |
|                              |                   |      |
| Nama madalla                 |                   | mina |
|                              |                   |      |
| Scheda anagrafica modificata |                   |      |
| ✓ <u>O</u> k                 | × <u>A</u> nnulla |      |
|                              |                   |      |

Selezionare il modello di partenza dalla lista e digitare un nome univoco con cui creare il nuovo modello.

| Margini   |                    |          |               | Orientamer | nto  |
|-----------|--------------------|----------|---------------|------------|------|
| Alto      | 10 🚔 mm            | Sinistra | 10 🚔 mm       | Vertical   | e    |
| Basso     | 13 🍦 mm            | Destra   | 10 🚔 mm       | 🔘 Orizzon  | tale |
| Numero    | di colonne         | 1        | Spazio tra co | lonne 0    | mm   |
| Etichette |                    |          |               |            |      |
| Prima eti | chetta da stampare | 1        |               |            |      |

L'impostazione del layout della pagina può essere configurato dal menù **Report -> Opzioni** 

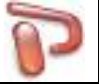

Il nuovo modello può essere ora modificato tramite i controlli presenti sul lato superiore e sul lato sinistro della finestra principale.

| Nume         | ro | • | Campo | Arial | ▼ 10 | • G | I <u>S</u> | <br>≣≣≣ |  |
|--------------|----|---|-------|-------|------|-----|------------|---------|--|
|              |    |   |       |       |      |     |            |         |  |
|              |    |   |       |       |      |     |            |         |  |
| Α            |    |   |       |       |      |     |            |         |  |
| $\mathbf{A}$ |    |   |       |       |      |     |            |         |  |
| 2            |    |   |       |       |      |     |            |         |  |
| 4            |    |   |       |       |      |     |            |         |  |
| LOGO         |    |   |       |       |      |     |            |         |  |
| (U)<br>SYS   |    |   |       |       |      |     |            |         |  |
| f*           |    |   |       |       |      |     |            |         |  |
|              |    |   |       |       |      |     |            |         |  |
|              |    |   |       |       |      |     |            |         |  |
|              |    |   |       |       |      |     |            |         |  |
|              |    |   |       |       |      |     |            |         |  |

In particolare è possibile aggiungere/modificare campi del database, inserire/modificare etichette di testo, immagini, codici a barre, ecc... Per modificare campi già presenti sul report basta fare un doppio click sul campo interessato e modificare le proprietà nella rispettiva finestra di dialogo che appare.

| Campo Database                                                                                                    |                                         |  |  |  |  |  |  |
|----------------------------------------------------------------------------------------------------|-----------------------------------------|--|--|--|--|--|--|
| Testata Documento 👻                                                                                                    | Numero 🔻                                |  |  |  |  |  |  |
| Formato                                                                                                    | Mappa valori campi                      |  |  |  |  |  |  |
| Allineamento Centrato -                                                                                                    | Carattere                               |  |  |  |  |  |  |
| <ul> <li>A capo automatico</li> <li>Trasparente</li> </ul>                                                                                                    | Larghezza automatica Altezza automatica |  |  |  |  |  |  |
| <ul> <li>Non stampare valori ripetuti</li> <li>Non stampare se il valore del campo è 0</li> <li>Ristampa sulla pagina nuova</li> <li>Ristampa sul nuovo gruppo</li> </ul> |                                         |  |  |  |  |  |  |
| OK Annulla                                                                                                    |                                         |  |  |  |  |  |  |

### Aues Salt

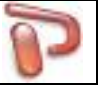

Da notare come il report sia formato da "Bande" che contengono i controlli. Ogni Banda ha le proprie caratteristiche e funzioni di stampa. I tipi di Banda più comuni sono:

- Intestazione di pagina: stampata sempre in cima alla pagina
- Titolo: stampata subito dopo l'intestazione di pagina se presente
- Intestazione di colonna: contiene i nomi delle colonne stampate nel Dettaglio
- Dettaglio: banda ripetitiva contenete i campi del database
- Sommario: banda stampata dopo il Dettaglio
- Piè di pagina: stampata in fondo alla pagina

| ettaglio       |                                                 |  |  |  |  |  |  |
|----------------|-------------------------------------------------|--|--|--|--|--|--|
| <u>T</u> ipo   | Dettaglio 🗸                                     |  |  |  |  |  |  |
| Stampa         |                                                 |  |  |  |  |  |  |
| Non s          | sulla prima pagina 🔲 In fondo alla pagina       |  |  |  |  |  |  |
| Non s          | sull'ultima pagina 📃 Forza nuova pagina         |  |  |  |  |  |  |
| Solo           | pagine pari 📄 Forza nuova colonna               |  |  |  |  |  |  |
| Solo           | pagine dispari                                  |  |  |  |  |  |  |
|                | n la banda Stampa solo se l'espressione è vera: |  |  |  |  |  |  |
| Li <u>n</u> ee | Alto Basso Sinistra Destra Colore               |  |  |  |  |  |  |
| Largh.         | 1 Stile Linea continua 👻                        |  |  |  |  |  |  |
|                | OK Annulla                                      |  |  |  |  |  |  |

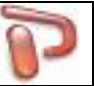

### 17 Archivi - Multiazienda

Dal menù File->Archivi è possibile creare e gestire diversi archivi, ognuno indipendente dagli altri, con il proprio magazzino, la propria anagrafica Clienti/Fornitori, Documenti e così via.

| P Gestione archivi                                                                                                    | <b>×</b>                                                                                                    |
|----------------------------------------------------------------------------------------------------|----------------------------------------------------------------------------------------------------|
| Prima di effettuare operazio<br>Archivi<br>20170710_Sede Ascoli Piceno.plbl<br>20170710_Sede Roma.plbk<br>20170710_Sede SBT.plbk | ni chiudere ProLab su tutte le altre postazioni  Apri imina Sede Ancona Importa dall'archivio corrente Clienti Clienti Fornitori Articoli Crea |
| Archivio                                                                                                    | 20170710_Sede SBT.plbk                                                                                                    |
| 0%                                                                                                    |                                                                                                    |
| 0%                                                                                                    |                                                                                                    |

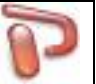

### 18 Controllo Accessi e Privilegi Utenti

Dopo avere attivato il Controllo Accessi nelle Opzioni del software, dal menù File->Utenti è possibile gestire gli utenti che avranno accesso al programma. E' possibile configurare i privilegi di accesso alle varie aree del software per ogni utente.

| 🖓 Utenti      |            |           |                 |                    |             | ł                   | x     |
|---------------|------------|-----------|-----------------|--------------------|-------------|---------------------|-------|
| Nuovo         | 🤌 Modifica | 🗙 Elimina | ъ               |                    |             |                     |       |
| Utente        |            |           | Amministrat     | tore Data C        | reazione    | Ultimo Accesso      | -     |
| ANDREA        |            |           |                 | 10/07/201          | 7 10:19:20  | 10/07/2017 10:20:59 |       |
| LUCA          |            |           |                 | 10/07/201          | 7 10:19:34  |                     |       |
| MARCO         |            |           |                 | 10/07/201          | 7 10:20:02  |                     |       |
| -Modifica Lli | rente      |           |                 |                    |             |                     | E     |
|               | Ammini     | stratore  |                 | Abilitazioni utent | e standard  |                     |       |
| LUCA          |            |           | [               | Clienti-Fornitori  | Magazzino   | 🔲 Movimenti form    | itore |
| Password      |            |           | [               | 🗸 Articoli         | 🔲 Pagamenti | Esporta CSV         |       |
|               |            |           | [               | Documenti          | Promo       | Backup              |       |
| Conferma      | Password   |           | [               | Calendario         | Sms         | Opzioni             |       |
|               |            |           | √ <u>S</u> alva | Analisi            | Tabelle     | 🔲 Aggiornamenti     |       |

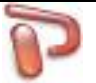

Per suggerimenti, malfunzionamenti, segnalazione bug: info@ancosoft.it

### ST rev 6.3

..: Copyright © Anco Soft  $\cdot$  Tutti i diritti riservati :.. P. IVA 02120760448